## Simulácia prúdenia okolo profilu krídla – 2D

Na tomto príklade si ukážeme vytvorenie profilu krídla, vytvorenie štruktúrovanej siete a numerickú simuláciu prúdenia okolo profilu krídla NACA 0021 s dĺžkou tetivy 0,5m, pri uhloch nábehu  $\alpha 0 \alpha 8^{\circ}$ , pri rýchlosti prúdu 20 m/s. Sledovať budeme základné aerodynamické parametre – koeficient vztlaku a odporu.

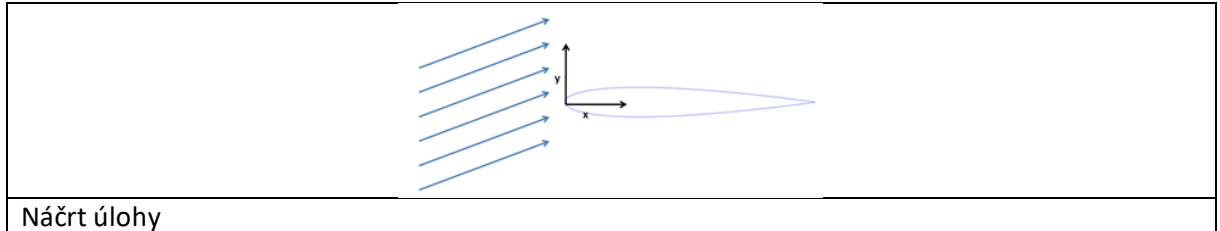

## Vytvorenie geometrie

Otvoríme si ANSYS postupom už vyššie uvedeným. Spustíme ANSYS Workbench. Dvojklikom na Fluid Flow (Fluent) sa v pracovnom prostredí WB zobrazí tabuľka. Dvojklikom na Geometry sa spustí DM. Ako jednotky vyberieme metre. Ak nám program túto možnosť nedáva, ideme do roletového menu *Unit* a zaškrtneme metre. Vyberieme si 1. XYPlane, 2. kolmý pohľad na rovinu.

Potrebujeme si najprv vytvoriť dátový súbor s koordinátami profilu (x, y, z - súradnice). Tento súbor načítame do DM a vytvoríme 3D krivku, ktorá bude reprezentovať profil krídla. Zadáme do internetového vyhľadávača napr. výraz "naca airfoil calculator" a otvoríme si nasledovný odkaz viď. Obr. XXX

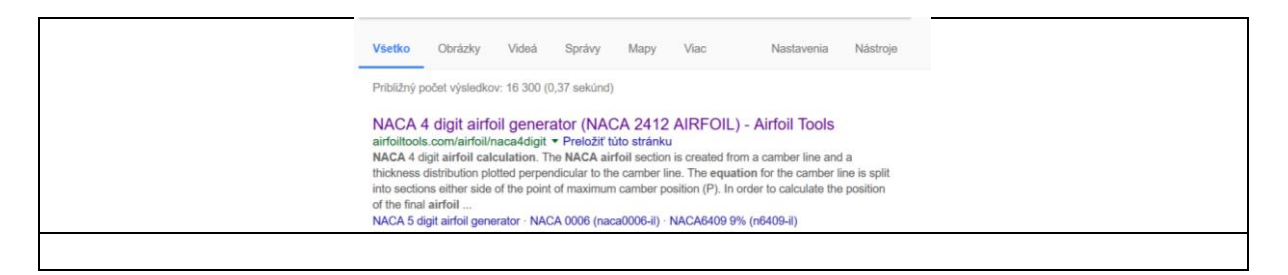

Otvorí sa nám NACA generátor, kde si vygenerujeme súradnice profilu. Do poľa pre *Max Camber (%)* napíšeme 0. Do poľa pre Max camber position (%) tiež dáme 0. Do poľa pre *Thickness* (%) napíšeme 21. Takto máme nadefinovaný profil 0021. Number of points dáme 200. Zaškrtneme *Cosine spacing* aj *Close Trailing edge*. Klikneme na *Plot*. Vpravo v okne *Dat file* sa nám vytvoria súradnice požadovaného súboru.

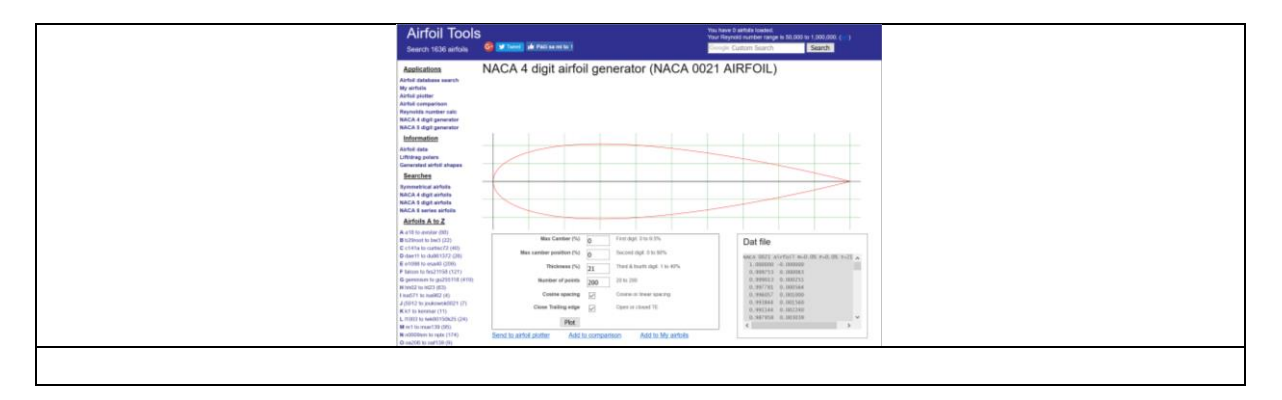

Označíme všetky údaje v okne *Dat file* a skopírujeme ich. Otvoríme Poznámkový blok (Notepad) a vložíme ich. Vymažeme prvý riadok, kde sú informácie o profile - NACA 0021 Airfoil M=0.0% P=0.0% T=21.0%. Súbor bude vyzerať nasledovne, viď. Obr. XXX.

| Bez názvu – Poznámkový blok             |
|-----------------------------------------|
| Soubor Úpravy Formát Zobrazení Nápověda |
| 1.000000 -0.000000                      |
| 0.999753 0.000063                       |
| 0.999013 0.000251                       |
| 0.997781 0.000564                       |
| 0.996057 0.001000                       |
| 0.993844 0.001560                       |
| 0.991144 0.002240                       |
| 0.987958 0.003039                       |
| 0.984292 0.003955                       |
| 0.980147 0.004986                       |
| 0.975528 0.006127                       |
| 0.970440 0.007377                       |
| 0.964888 0.008732                       |
| 0.958877 0.010188                       |
| 0.952414 0.011742                       |
| 0.945503 0.013389                       |
| 0.938153 0.015125                       |
| 0.930371 0.016946                       |
| 0.922164 0.018848                       |
| 0.913540 0.020825                       |
|                                         |
|                                         |

Tento súbor uložíme ako napr. NACA0021.txt a zavrieme. Otvoríme si program MS Excel, vyhľadáme uložený textový súbor a otvoríme ho. Pri otváraní v okne Oddeľovače (Delimiters) zaškrtneme Medzera (Space). Vložíme dva riadky a jeden stĺpec. Na pozíciu A2 napíšeme #group, B2 #point, C2 #x\_cord, D2 #y\_cord, E2 #z\_cord. Do stĺpca *group* vložíme číslo 1. Do stĺpca *point* dáme poradie od 1 do 200. Posledné číslo po 200 bude 0. Do stĺpca #z\_cord dame 0. Výsledný súbor by mal vyzerať nasledovne, viď obr. XXX

|          |         |        |          |             |           |        |       | Súbor    | Domo  | v Vlo | žiť Rozlož | nie strany | Vzorce | Údaie      |
|----------|---------|--------|----------|-------------|-----------|--------|-------|----------|-------|-------|------------|------------|--------|------------|
| Subor    | Domov   | VIOZIT | Rozioz   | enie strany | Vzorce    | Udaje  | o Ra  |          |       |       |            |            |        |            |
| 1 📩 X    | Calibri | 24     | 11 -     | A' A' = :   |           | . 1    | Zal   |          | Calib | ori   | * 11 * ,   | A A ==     | 1      | ⊳• 🗗 Z     |
| Prilapit | ·       |        |          |             |           |        |       | Prilepit | B     | / U - | - A.       | A          |        |            |
| - *      | D /     | Q - 1  | 1.1 M.   | A           | 0.00.2    | 1.1    | 230   |          |       |       |            |            |        |            |
| Schränka | 15      | Plan   | 10       | 15          |           | Zarovn | nanie | Schránka | 15.1  | р     | ismo       | - 16       |        | Zarovnanie |
| 639      |         | ×      | 0        | 6           |           |        |       | G39      |       |       | x v        | $f_X$      |        |            |
|          |         |        | 6        |             |           |        | r     |          | A     | в     | c          | D          | F      | F          |
|          |         | B      | C        | U           | t         |        | r     | 184      | 1     | 18    | 2 0.913540 | -0.020825  |        | 0          |
| 2 8000   |         |        | ty could | the cord    | The courd |        |       | 185      | 1     | 18    | 3 0.922164 | -0.018848  |        | 0          |
| 3 mg101  | 1       | 1 1    | 000000   | -0.000000   | #2_0010   | 0      |       | 186      | 1     | 18    | 4 0.930371 | -0.016946  |        | 0          |
| 4        | 1       | 20     | 999753   | 0.000063    |           | 0      |       | 187      | 1     | 18    | 5 0.938153 | -0.015125  |        | 0          |
| 5        | 1       | 3.0    | 999013   | 0.000251    |           | 0      |       | 188      | 1     | 18    | 6 0.945503 | -0.013389  |        | 0          |
| 6        | 1       | 4 0    | .997781  | 0.000564    |           | 0      |       | 189      | 1     | 18    | 7 0.952414 | -0.011742  |        | 0          |
| 7        | 1       | 5 0    | .996057  | 0.001000    |           | 0      |       | 190      | 1     | 18    | 8 0.958877 | -0.010188  |        | 0          |
| 8        | 1       | 6 0    | .993844  | 0.001560    |           | 0      |       | 191      | 1     | 18    | 9 0.964888 | -0.008732  |        | 0          |
| 9        | 1       | 70     | .991144  | 0.002240    |           | 0      |       | 192      | 1     | 19    | 0 0.970440 | -0.007377  |        | 0          |
| 10       | 1       | 8 0    | .987958  | 0.003039    |           | 0      |       | 193      | 1     | 19    | 1 0.975528 | -0.006127  |        | 0          |
| 11       | 1       | 9 0    | .984292  | 0.003955    |           | 0      |       | 194      | 1     | 19    | 2 0.980147 | -0.004986  |        | 0          |
| 12       | 1       | 10 0   | .980147  | 0.004986    |           | 0      |       | 195      | 1     | 19    | 3 0.984292 | -0.003955  |        | 0          |
| 13       | 1       | 11 0   | .975528  | 0.006127    |           | 0      |       | 196      | 1     | 194   | 4 0.987958 | -0.003039  |        | 0          |
| 14       | 1       | 12 0   | .970440  | 0.007377    |           | 0      |       | 197      | 1     | 19    | 5 0.991144 | -0.002240  |        | 0          |
| 15       | 1       | 13 0   | .964888  | 0.008732    |           | 0      |       | 198      | 1     | 19    | 6 0.993844 | -0.001560  |        | 0          |
| 16       | 1       | 14 0   | .958877  | 0.010188    |           | 0      |       | 199      | 1     | 19    | 7 0.996057 | -0.001000  |        | 0          |
| 17       | 1       | 15 0   | .952414  | 0.011742    |           | 0      |       | 200      | 1     | 19    | 8 0.997781 | -0.000564  |        | 0          |
| 18       | 1       | 16 0   | .945503  | 0.013389    |           | 0      |       | 201      | 1     | 19    | 9 0.999013 | -0.000251  |        | 0          |
| 19       | 1       | 17 0   | .938153  | 0.015125    |           | 0      |       | 202      | 1     | 20    | 0 0.999753 | -0.000063  |        | 0          |
| 20       | 1       | 18 0   | .930371  | 0.016946    |           | 0      |       | 203      | 1     |       | 0 1.000000 | 0.000000   |        | 0          |
|          |         |        |          |             |           |        |       | 204      |       |       |            |            |        | <b>1</b>   |

Súbor uložíme ako textový. V tejto chvíli sa môžeme vrátiť k programu Design Modeler. Z roletového menu vyberieme Concept>3D Curve.

| B A: Fluid Flow (Fluent) - DesignModeler |                                                                          |  |
|------------------------------------------|--------------------------------------------------------------------------|--|
| File Create Concept Tools Units View H   | lelp                                                                     |  |
| 🖉 🛃 🔣 🛰 Lines From Points                | elect 🟗 💱 🖻 🖥 🗑 🚱 🖉 🗐 🕱 🖉 S 💠 Q Q Q Q 🔍 🕮 🗚 🚳 • 🕅                        |  |
| Unes From Sketches                       | p'                                                                       |  |
| XIPIane ID Curve                         | Generate Where Topology 🔀 Parameters                                     |  |
| Extrude Split Edges                      | Loft 📋 🏢 Thin/Surface 👒 Blend 👻 🦠 Chamfer 🧠 Slice 📋 🌩 Point 🖺 Conversion |  |
| Tree Outline 🦛 Surfaces From Edges       | Graphics                                                                 |  |
| 🗁 🗸 🕅 🚑 Surfaces From Sketches           |                                                                          |  |
| © Surfaces From Faces                    |                                                                          |  |
| Cross Section                            |                                                                          |  |
| 🔍 🦏 0 Parts, 0 Bodies                    |                                                                          |  |
|                                          |                                                                          |  |
|                                          |                                                                          |  |
|                                          |                                                                          |  |
|                                          |                                                                          |  |

V okne Details View ľavým tlačidlom klikneme na žltým podsvietené Not selected pri Coordinates File a načítame uložený textový súbor NACA0021.txt. Po načítaní sa nám zobrazí krivka profilu svetlomodrou farbou. Klikneme na tlačidlo Generate a farba profilu sa zmení na sivú. Náš profil má dĺžku tetivy 1 m. Vzhľadom k tomu, že v zadaní úlohy máme určenú dĺžku profilu 0,5 m, je potrebné tento adekvátne zmenšiť.

| 000 A: | Fluid Flow (Fluent) - DesignModele | r (                      |
|--------|------------------------------------|--------------------------|
| File   | Create Concept Tools Units         | View Help                |
| 3      | * New Plane                        | Select: 12 13 T          |
|        | Extrude                            | · # #                    |
| XY     | Revolve                            | - 😸 🛛 😼 Generate 🐧       |
|        | 🌜 Sweep                            | Skin/Loft Thin/Sur       |
| Tree   | & Skin/Loft                        |                          |
| 8-     | Thin/Surface                       |                          |
|        | Fixed Radius Blend                 |                          |
|        | Variable Radius Blend              |                          |
|        | < Vertex Blend                     |                          |
|        | S Chamfer                          |                          |
|        | Pattern                            |                          |
|        | Body Operation                     |                          |
|        | Body Transformation                | A move                   |
|        | Boolean                            | e <sup>9</sup> Translate |
|        | Delete                             | mill Kotate              |
|        | Delete                             | 10 Scale                 |
|        | Point                              |                          |
|        | Primitives                         | •                        |
|        |                                    |                          |
|        |                                    |                          |

Z roletového menu vyberáme Create>Body Transformation>Scale viď. Obr. XXX.

Priložíme kurzor myši na krivku profilu a ľavým tlačidlom na ňu klikneme. Zmení sa farba na žltú. V okne Details View ľavým tlačidlom klikneme na Apply pri Bodies.

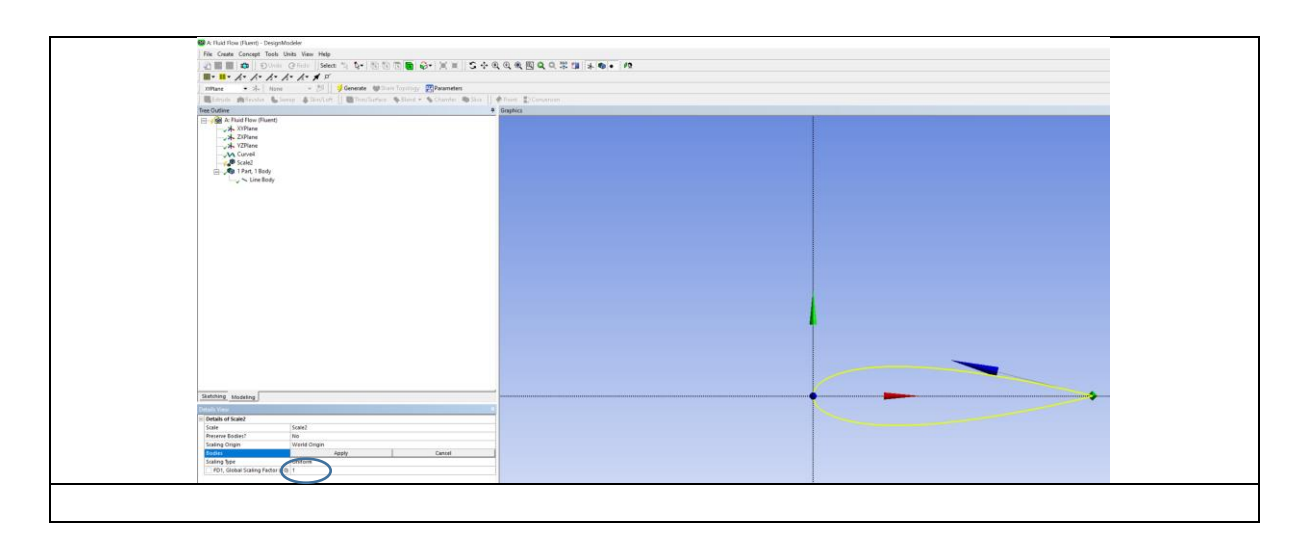

Do políčka ku Global Scaling Factor namiesto 1, napíšeme 0,5, čím zabezpečíme zmenšenie celého profilu na polovicu. Klikneme na Generate. Nasledujúci krok je vytvorenie plochy z krivky, čo urobíme nasledovne. Z roletového menu vyberáme Concept>Surface From Edges.

| 😳 A: Fluid Flow (Fluent) - DesignModeler                                                                                                    |
|----------------------------------------------------------------------------------------------------|
| File Create Concept Tools Units View Help                                                                                                    |
| Image: Second Second |

Priložíme kurzor myši na krivku profilu a ľavým tlačidlom na ňu klikneme. Zmení sa farba na zelenú. V okne Details View ľavým tlačidlom klikneme na Apply pri Edges.

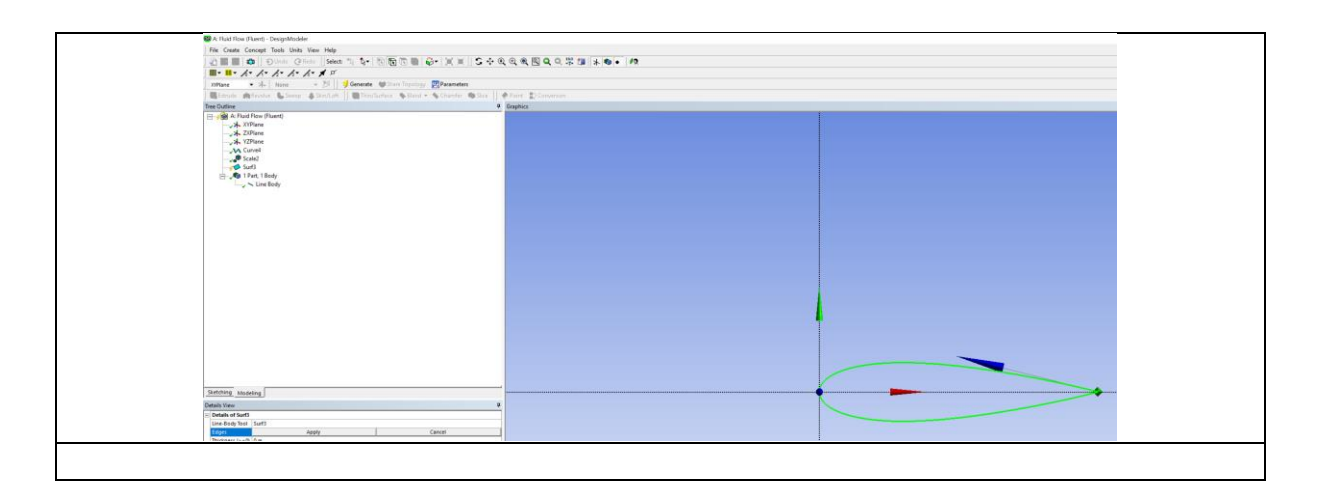

Klikneme na tlačidlo Generate a vytvorí sa nám šedá plocha profilu krídla viď obr.XXX.

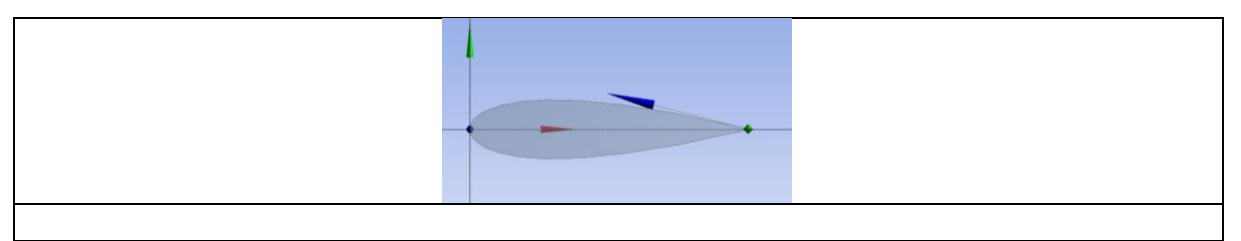

Nasleduje vytvorenie tzv. domény, čiže priestoru prúdenia vzduchu. Aby sa nám dve plochy, tj. priestor prúdenia a plocha profilu vzájomne neovplyvňovali, použijeme príkaz z roletového menu *Tools>Freeze*. Vytvoríme si teraz novú rovinu s počiatkom súradnicového systém, ktorý bude v odtokovom bode profilu krídla. To zrealizujme tak, že klikneme na ikonu tlačidla *New Plane*.

| 🚳 A: Fluid Flow (Fluent) - DesignModeler                                                                                                    |
|----------------------------------------------------------------------------------------------------|
| File Create Concept Tools Units View Help                                                                                                    |
| 🔄 🚽 🛃 🧰    🗩 Undo - 🤇 Redo -   Select 🐄 🦕 🛅 🛅 🛅 🛅 🔂 🔂 🐨   🗐 🗰    S 💠 🍳 🔍 🔍 🔍 🔍 🗮 🗰    🖈 🚳 🔸 1/2                                                                        |
| I have he have he he he he                                                                                                    |
| XIPlane 🗸 🖈 🕽 one 🗸 💋 Generate 🎯 Share Topology 🕎 Parameters                                                                                                    |
| 🕞 Extrude 💏 The Skin/Loft   📴 Thin/Surface 💊 Blend 🔻 💊 Chamfer 🌚 Slice   🚸 Point 🌓 Conversion                                                                          |
| Tree Outline 7 Graphics                                                                                                    |
| → A Fluid Flow (Fluent)       → XVPlane       → XZPlane       → YZPlane       → V Curve4       → S Scale2       → Surf3       → 2 Parts, 2 Bodies       → Surface Body |
|                                                                                                    |

V okne Details View pri Transform1 nastavíme Offset Global X a pri políčku FD1, Value 1 napíšeme 0,5. Týmto sme vytvorili novú rovinu so súradnicovým systémom, ktorý je oproti pôvodnému posunutý v smere osi x o 0,5 m. Potvrdiť to je potrebné kliknutím na tlačidlo Generate.

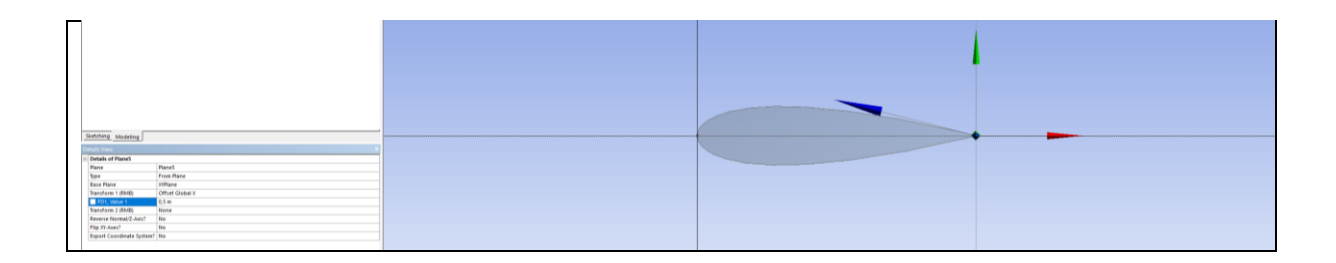

V Tree Outline klikneme najprv na novovytvorenú rovinu Plane 5 a potom klikneme na tlačidlo New Sketch.

| 😳 A: Fluid Flow (Fluent) - DesignModeler                                                                                                  |                            |
|----------------------------------------------------------------------------------------------------|----------------------------|
| File Create Concept Tools Units View Help                                                                                                 |                            |
| 🖉 🚽 🛃 📫   ĐUndo @Redo   Select: 🍢 🍢 🔞 🕲 🔞 🚱 🗐 🗐 🗐 🗐 🖉                                                                                     | Q, D, Q, Q, Q, 🕮 🔰 🔺 🚳 🔸 🕫 |
| I - K. K. K. K. K.                                                                                                    |                            |
| Plane5 🔹 🖈 None 👻 💆 Generate 🐨 Share Topology 🕎 Parameters                                                                                |                            |
| 🛛 🕞 Extrude 🏟 Revolve 🐁 Sweep 🔌 Skin/Loft 👘 Thin/Surface 🥎 Blend 🔻 🥎 Chamfer 🏟 Slice                                                      | Point Conversion           |
| Tree Outline                                                                                                    | Graphics                   |
| B → Juli Flow (Fluent)<br>→ J × XVPlane<br>→ X ZVPlane<br>→ X ZVPlane<br>→ Curve4<br>→ Start2<br>→ Freac<br>→ Line Body<br>→ Classed Body |                            |

Prepneme sa na záložku Sketching a vyberiem si z ponuky kreslenia Arc by Center.

| W A: Huid Flow (Fluent) - DesignModeler                                                                |  |
|----------------------------------------------------------------------------------------------------|--|
| File Create Concept Tools Units View Help                                                              |  |
| ] 🖉 🔜 🛃 📫 [] ĐUndo - @ Redo - [] Select: 🎭 - 🎠 - [] 🐑 🛅 🛅 - 🔂 - [] 🧮 [] 💭 - [] 🏛 [] 💭 - [] 💭 [] 💭 - [] |  |
| ■ • ■ • <i>h</i> • <i>h</i> • <i>h</i> • <i>h</i> • <i>f</i> •                                         |  |
| Plane5 🔹 🛧   Sketch1 🔹 🐉   🌮 Generate 🎯 Share Topology 📴 Parameters                                    |  |
| 🛛 🔣 Extrude 🚓 Revolve 🌜 Sweep 🚯 Skin/Loft 🛛 🛅 Thin/Surface 💊 Blend 🗝 💊 Chamfer 🌚 Slice 🛛 🍕             |  |
| Sketching Toolboxes 4                                                                                  |  |
| Draw                                                                                                   |  |
| N Line                                                                                                 |  |
| 6 Tangent Line                                                                                         |  |
| 6 Line by 2 Tangents                                                                                   |  |
| A Polyine                                                                                              |  |
|                                                                                                    |  |
| Rectangle by 3 Points                                                                                  |  |
| 🗘 Oval                                                                                                 |  |
| © Circle                                                                                               |  |
| Circle by 3 Tangents                                                                                   |  |
| And by Langent                                                                                         |  |
| lio Arc by Center                                                                                      |  |
| Clinte                                                                                                 |  |
| > Spline                                                                                               |  |
| Construction Point                                                                                     |  |
| @ Construction Point at Intersection                                                                   |  |
|                                                                                                    |  |
|                                                                                                    |  |
|                                                                                                    |  |
|                                                                                                    |  |
|                                                                                                    |  |
|                                                                                                    |  |
|                                                                                                    |  |
| Modify                                                                                                 |  |
| Dimensions                                                                                             |  |
| Constraints                                                                                            |  |
| Settings                                                                                               |  |
| Sketching Mideling                                                                                     |  |
|                                                                                                    |  |
|                                                                                                    |  |
|                                                                                                    |  |

Nastavíme sa do stredu súradnicového systému klikneme ľavým tlačidlom myši a ťaháme kurzor myši po osi y nahor. Popri osi sa nám zobrazuje písmeno C a vidíme tvar kružnice.

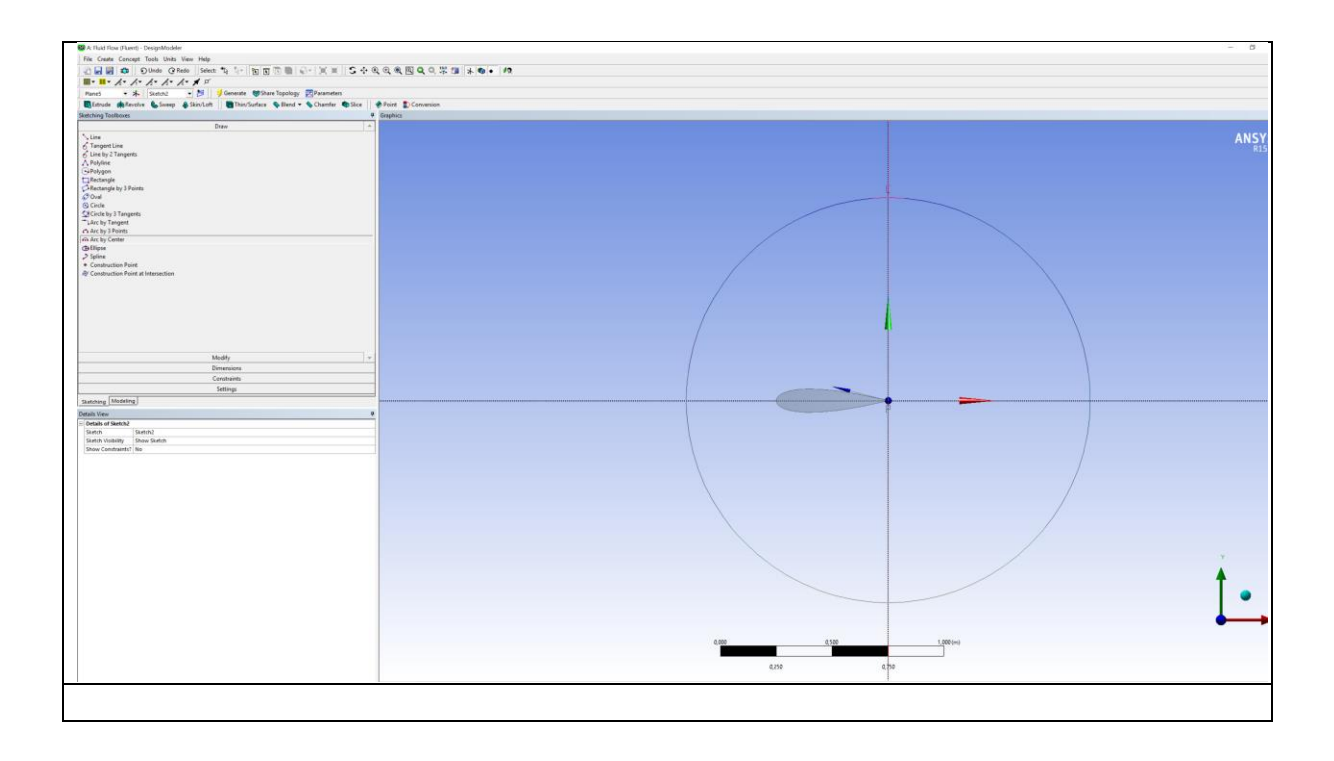

Odklikneme na osi y na ľubovoľnom mieste a ťaháme myšku doľava a nadol.

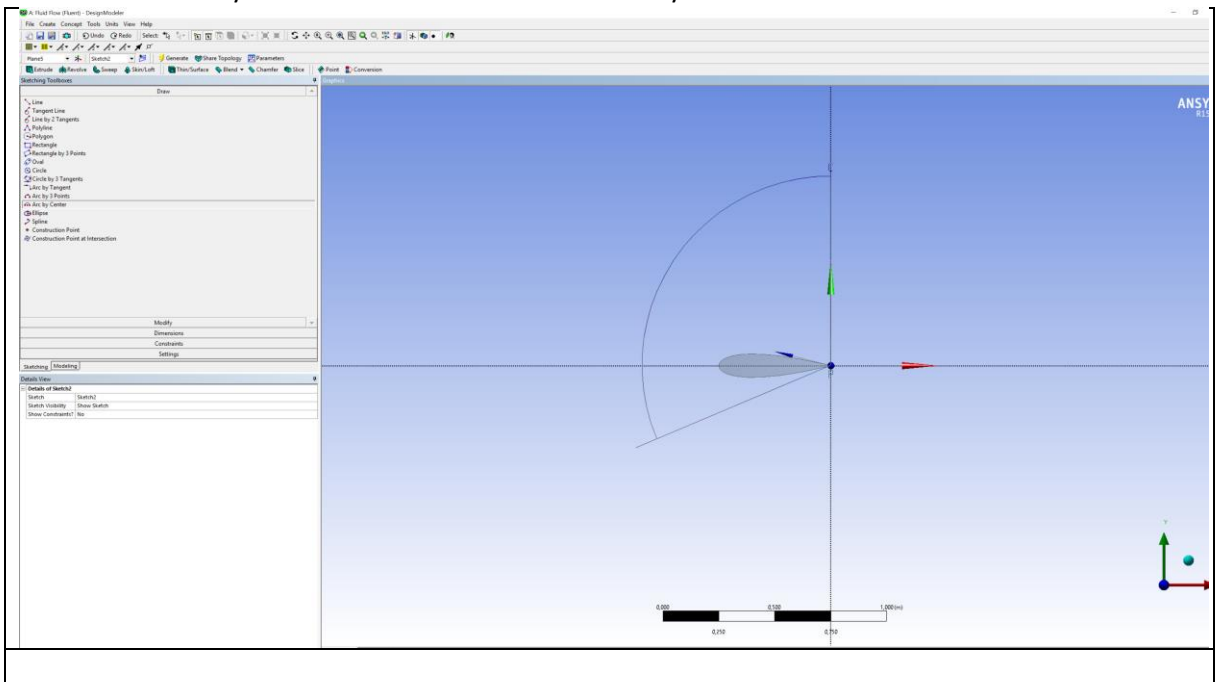

Dostaneme sa na os y pod súradnicovým systémom, znova sa objaví písmeno C a odklikneme a vytvoríme tak poloblúk.

| 😳 A: Thaid Flow (Fluent) - DesignModeler                                                                                                    |                                                | - 0       |
|----------------------------------------------------------------------------------------------------|------------------------------------------------|-----------|
| File Create Concept Tools Units View Help                                                                                                    |                                                |           |
| 2 🖬 🖬 🏟 🛛 Olindo (2 Hell) (Select: "다 나는 🖄 🗑 🕥 🐘 (요구 ))( 표 🛛 S 수 0)                                                                                                    | (Q) (Q) (2) (2) (2) (2) (2) (2) (2) (2) (2) (2 |           |
| <b>. .</b> <i>k k k k k k</i>                                                                                                    |                                                |           |
| Planes • 🖈 Sketch2 • 🎦 🧳 Generate 😻 Share Topology 🕎 Parameters                                                                                                    |                                                |           |
| Ethnude Antevelve & Sever & Skiv/Loft   This/Surface & Blend + & Chamfer & Slore                                                                                                    | Print D. Conversion                            |           |
| Sketching Toolboxes 4                                                                                                    | Grighta :                                      |           |
| Draw                                                                                                    |                                                |           |
| 1 Line<br>2 Tennet line                                                                                                    |                                                | ANSY      |
| 6 Line by 2 Tangents                                                                                                    |                                                |           |
| A Polyline                                                                                                    |                                                |           |
| C-Polygon<br>T Bacturale                                                                                                    |                                                |           |
| CRectangle by 3 Points                                                                                                    |                                                |           |
| ₽ Oval                                                                                                    |                                                |           |
| S Cede                                                                                                    |                                                |           |
| "LArc by Tangent                                                                                                    |                                                |           |
| Arc by 3 Points                                                                                                    |                                                |           |
| Chillion                                                                                                    |                                                |           |
| 2 Spline                                                                                                    |                                                |           |
| Construction Point                                                                                                    |                                                |           |
| e cosoulain rom a moscain                                                                                                    |                                                |           |
|                                                                                                    |                                                |           |
|                                                                                                    |                                                |           |
|                                                                                                    |                                                |           |
|                                                                                                    |                                                |           |
|                                                                                                    |                                                |           |
|                                                                                                    |                                                |           |
| Medty 7                                                                                                    |                                                |           |
| Dimensions                                                                                                    |                                                |           |
| Gettion                                                                                                    |                                                |           |
| a configuration of the second second s |                                                |           |
| Date Van                                                                                                    |                                                |           |
| - Details of Sketch2                                                                                                    |                                                |           |
| Sketch Sketch2                                                                                                    |                                                |           |
| Statch Volkilly Show Statch<br>Show Constraints? An                                                                                                    |                                                |           |
| Edges: 1                                                                                                    |                                                |           |
| Chrufan Ant 011                                                                                                    |                                                |           |
|                                                                                                    |                                                |           |
|                                                                                                    |                                                |           |
|                                                                                                    |                                                |           |
|                                                                                                    |                                                |           |
|                                                                                                    |                                                |           |
|                                                                                                    |                                                |           |
|                                                                                                    |                                                |           |
|                                                                                                    |                                                |           |
|                                                                                                    |                                                |           |
|                                                                                                    |                                                |           |
|                                                                                                    |                                                | •         |
|                                                                                                    |                                                |           |
|                                                                                                    |                                                |           |
|                                                                                                    |                                                | 1.000     |
|                                                                                                    | 0,000 0,100 1                                  | 1 Average |
|                                                                                                    |                                                |           |
|                                                                                                    | 0,59 6.                                        | 74        |
|                                                                                                    | 6                                              |           |
|                                                                                                    |                                                |           |
|                                                                                                    |                                                |           |
|                                                                                                    |                                                |           |

Prepneme sa zo záložky *Draw* do záložky *Dimensions*. Vyberieme Radius a klikneme na poloblúk. Klikneme ľubovoľne do priestoru kreslenia. V okne Details View dáme polomer 6 m pri Dimensions 1, R1. Prepneme sa do záložky *Draw* a zvolíme *Rectangle by 3 Points*. Kurzorom myši sa priblížime k hornému bodu na osi y, pokiaľ sa objaví písmeno P, odklikneme. Ťaháme kurzor k dolnému bodu na osi y pokiaľ sa objaví písmeno P, odklikneme. Ťaháme kurzor k dolnému bodu na odklikneme. Nakreslený obrázok vyzerá nasledovne.

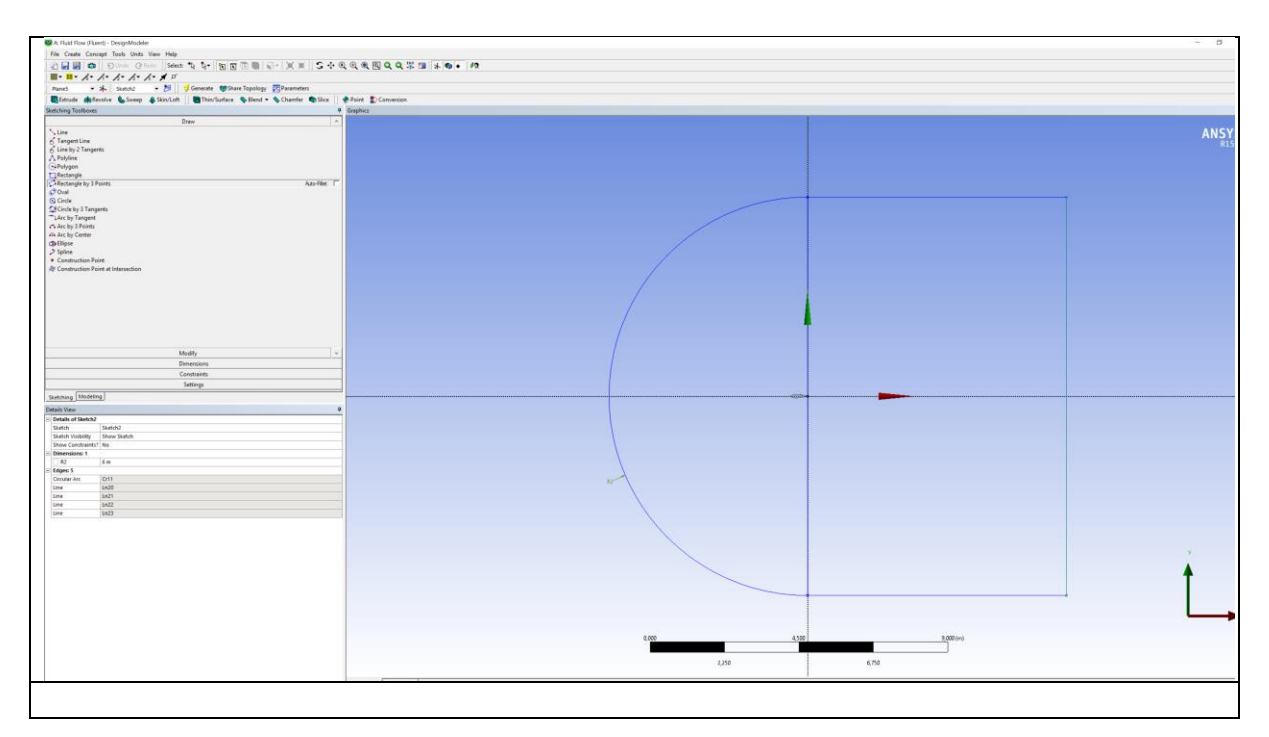

Ešte nie je zakótovaná vzdialenosť medzi osou y a vertikálou na pravej strane. Prepneme sa zo záložky *Draw* do záložky *Dimensions*. Vyberáme *Horizontal* a klikneme na os y a vertikálu na pravej strane. Odklikneme kdekoľvek v priestore kreslenia. Zadáme dĺžku 6m.

| A: Huld Flow (Fluent) - DesignModeler                                        |                                       | - 0    |
|------------------------------------------------------------------------------|---------------------------------------|--------|
| File Create Concept Tools Units View Help                                    |                                       |        |
| 2 🖬 🖬 🏟 🛛 Được (Chiến - Select 🔨 🦙 🖹 🗃 🔂 🗐 🖓 - 🔍 🕱 🗍                         | · · · · · · · · · · · · · · · · · · · |        |
|                                                                              |                                       |        |
| Planes • 🖈 Sketch2 • 🎁 🔰 Generate 👹 Share Topology 🕎 Parameters              |                                       |        |
| Estrude Alevelve & Sweep & Skin/Loft BThis/Surface & Blend - & Chamfer & Sko | Print D Conversion                    |        |
| Santching Tostboxes                                                          | Gophics                               |        |
| Draw                                                                         |                                       |        |
| Modily                                                                       |                                       | ANSY   |
| Dimensions                                                                   |                                       |        |
| Q Genesi                                                                     |                                       |        |
| I Vetical                                                                    |                                       |        |
| Earigth/Distance                                                             |                                       |        |
| CRates                                                                       |                                       |        |
| Hounds A doub                                                                |                                       |        |
| F Semi-Automatic                                                             |                                       |        |
| Atdt                                                                         |                                       |        |
| Move .                                                                       |                                       |        |
| W Diplay                                                                     |                                       |        |
|                                                                              |                                       |        |
|                                                                              |                                       |        |
|                                                                              |                                       |        |
|                                                                              |                                       |        |
|                                                                              |                                       |        |
|                                                                              |                                       |        |
|                                                                              |                                       |        |
|                                                                              |                                       |        |
|                                                                              |                                       |        |
|                                                                              |                                       |        |
|                                                                              |                                       |        |
| Constraints                                                                  | ×                                     |        |
| Settings                                                                     |                                       |        |
| Satching Modeling                                                            | 010                                   |        |
| Details View                                                                 | •                                     |        |
| E Details of Sketch2                                                         |                                       |        |
| Sellin Sellinz<br>Sellin Good Sellinz                                        |                                       |        |
| Show Constraints? No                                                         |                                       |        |
| - Dimensions 2                                                               |                                       |        |
| 22 Km                                                                        | X                                     |        |
| in Edgest 5                                                                  |                                       |        |
| Groular Arc Ort1                                                             |                                       |        |
| Line 1020                                                                    |                                       |        |
| line In22                                                                    |                                       |        |
| line In21                                                                    |                                       |        |
|                                                                              |                                       |        |
|                                                                              |                                       | 5.97   |
|                                                                              |                                       | Y      |
|                                                                              |                                       |        |
|                                                                              |                                       | T T    |
|                                                                              |                                       |        |
|                                                                              |                                       |        |
|                                                                              |                                       |        |
|                                                                              |                                       |        |
|                                                                              | 0.000                                 | 1000im |
|                                                                              | 4,50                                  |        |
|                                                                              |                                       | 020    |
|                                                                              | 2,150                                 | 6,710  |
|                                                                              |                                       |        |
|                                                                              |                                       |        |
|                                                                              |                                       |        |
|                                                                              |                                       |        |

Odstránime pre nás v tejto chvíli vertikálne čiary, ktoré sa prekrývajú s osou y. Prepneme sa zo záložky *Dimensions* do záložky *Modify*. Zvolíme *Trim* a klikneme na vrchnú a na spodnú čiaru, ktorá prekrýva os y. Tieto čiary sa stratia. Môžeme teraz vytvoriť plochu prúdenia. Z roletového menu vyberáme Concept>Surface from Sketches. V stromovom menu *Tree Outline* klikneme na *Sketch* ktorým sme vytvorili priestor prúdenia a klikneme v *Detail View* na *Apply* pri *Base Objects*.

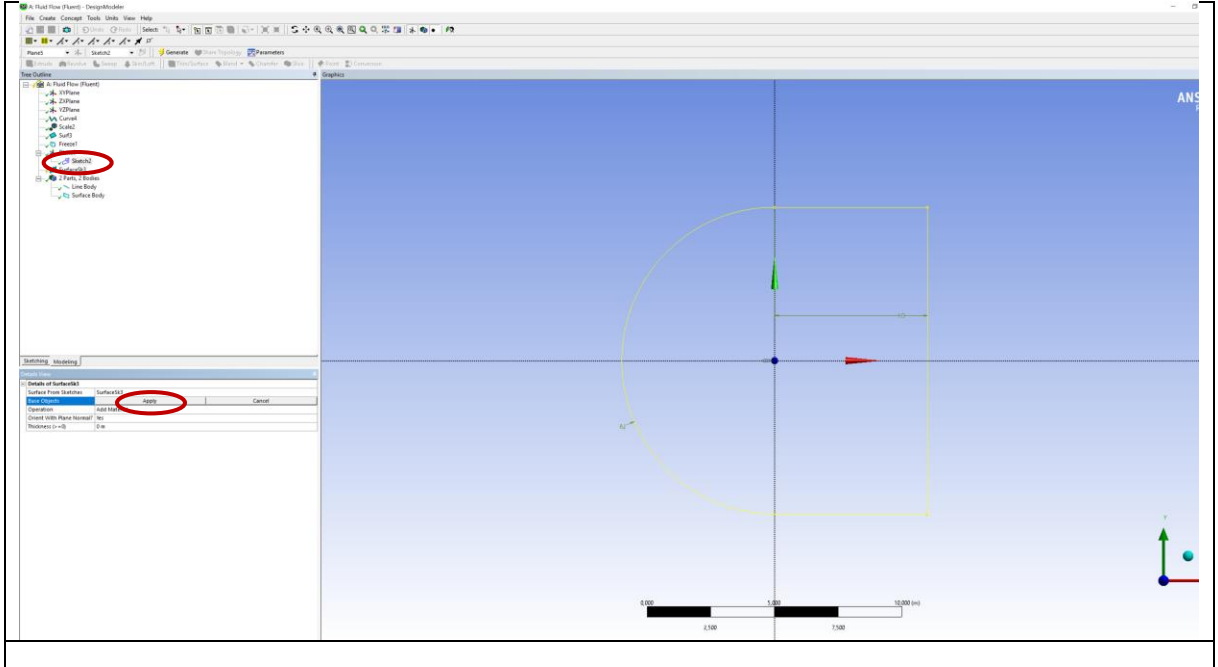

Klikneme na tlačidlo *Generate*. Mali by sme mať nasledovný obrázok

| I• ■• ∧• ∧• ∧• ∧• ∧• ★ ≠                                                                                                    |                         |             |        |
|----------------------------------------------------------------------------------------------------|-------------------------|-------------|--------|
| unes • 🖈 Sketch2 • 🎁 🦻 Generate 👹 Shar                                                                                                    | e Topology 🛃 Parameters |             |        |
| Cutione                                                                                                    | Graptics     Graptics   |             |        |
| A for future plane     A for future plane     A for future plane     A for future     A for future |                         |             | A      |
| Attent Shades                                                                                                    |                         |             |        |
|                                                                                                    |                         | 20 <u> </u> | <br>1. |

V nasledujúcom kroku urobíme prienik dvoch plôch a z domény vlastne vyrežeme plochu profilu. Prepneme sa na záložku *Modeling*. Z roletového menu vyberáme Create>Boolean a v Details View klikneme vedľa poľa *Operation* a vyberieme *Subtract*.

| Sketching Modelin  |                |  |  |  |
|--------------------|----------------|--|--|--|
| Details View       | Details View 4 |  |  |  |
| Details of Boolean |                |  |  |  |
| Boolean            | Boolean2       |  |  |  |
| Operation          | Subtract       |  |  |  |
| Target Bodies      | Not selected   |  |  |  |
| Tool Bodies        | Not selected   |  |  |  |
| Preserve Tool Bodi | i? No          |  |  |  |
|                    |                |  |  |  |
|                    |                |  |  |  |

Klikneme do poľa vedľa *Target Bodies* a vyberieme plochu domény. Klikneme na *Apply*. Klikneme do poľa vedľa *Tool Bodies* a vyberieme plochu profilu. Klikneme na *Apply* a na *Generate*. Výsledný obrázok by mal vyzerať nasledovne.

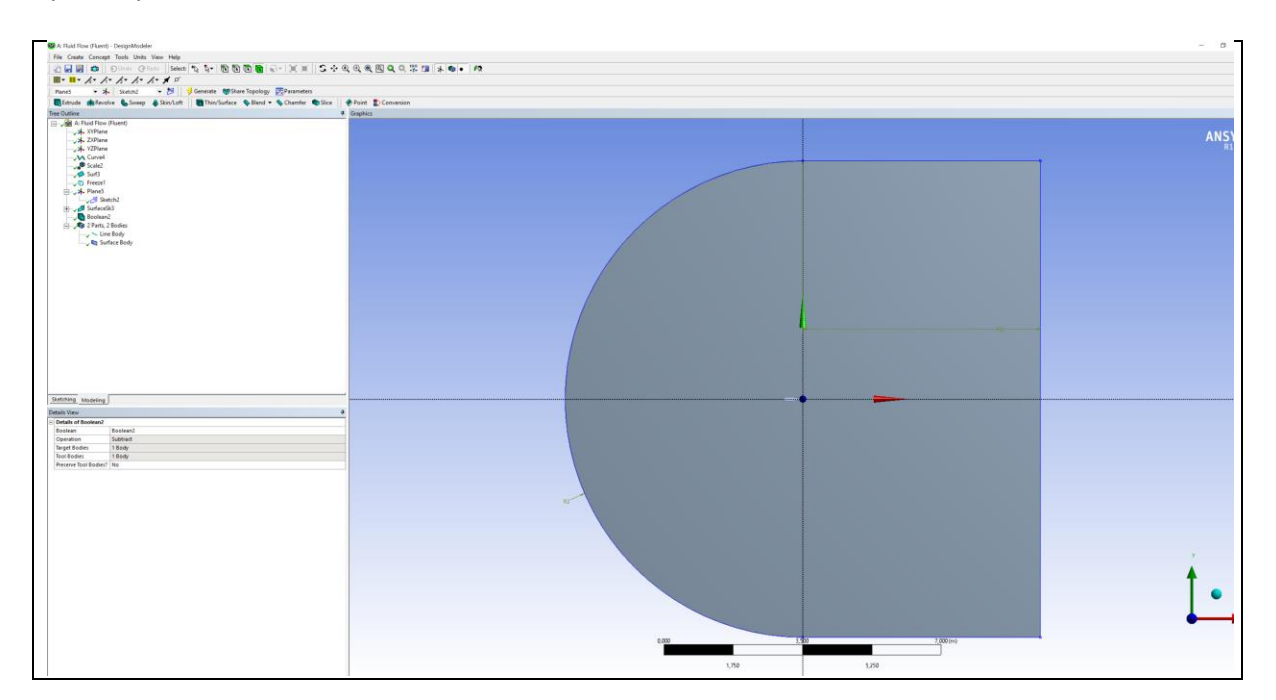

Nasleduje posledný krok v tvorbe geometrie, ktorým je rozdelenie domény na kvadranty. Toto nám uľahčí vytvorenie mriežky. Zvolíme vytvorenú rovinu v *Tree Outline* a klikneme na ikonu tlačidla *New Sketch*. Prepneme sa na záložku *Sketching*, kde sa otvoria nástroje pre 2D kreslenie. V menu kreslenia vyberieme príkaz priamka *Line*. Nakreslíme na osiach jednu vodorovnú a zvislú čiaru. Priblížime sa kurzorom k osi x, kde táto pretína poloblúk. Pri osi je písmeno C a poloblúk zmení farbu na červenú. Klikneme a ťaháme čiaru cez doménu po osi x k pravej zvislej čiare, pokiaľ táto zmení farbu na červenú. Odklikneme.

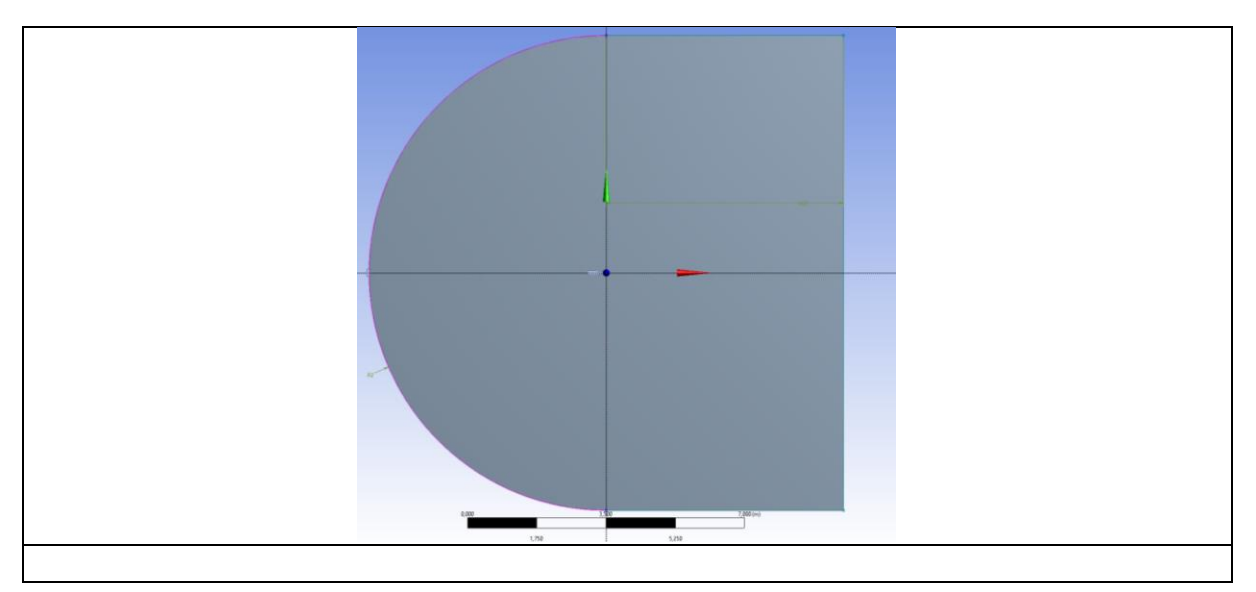

To isté urobíme zhora nadol. Tu je to jednoduchšie, lebo na osi y máme horný aj dolný bod, kde os pretína doménu. Výsledný obrázok má vyzerať nasledovne.

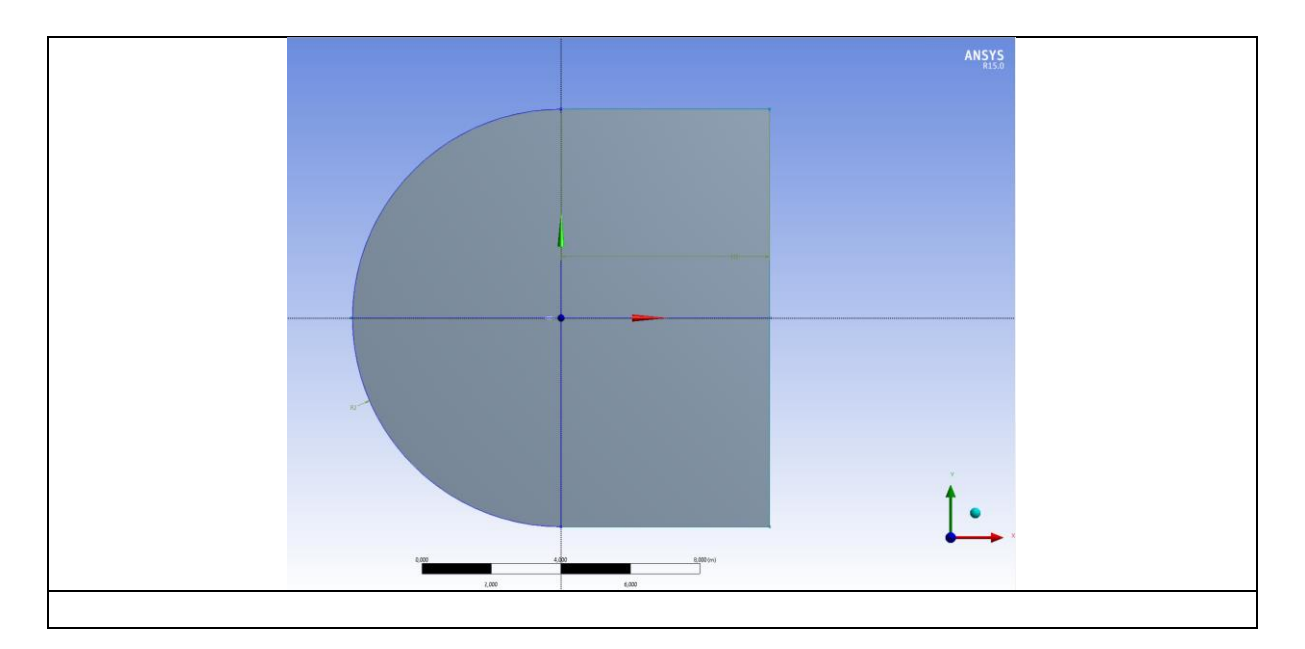

Prepneme sa na záložku *Modeling* a z roletového menu vyberáme *Concept>Lines from Sketches*. Vyberiem *Sketch* kde sú vytvorené 2 čiary a v *Details View* klikneme na *Apply* pri *Base Objects*. Klikneme na tlačidlo *Generate*. Urobíme projekciu týchto čiar do domény. Vyberieme z roletového menu

Tools>Projection. Klikneme pomocou pomocou CTRL na 4 čiary a v Details View stlačíme Apply pri Edges.

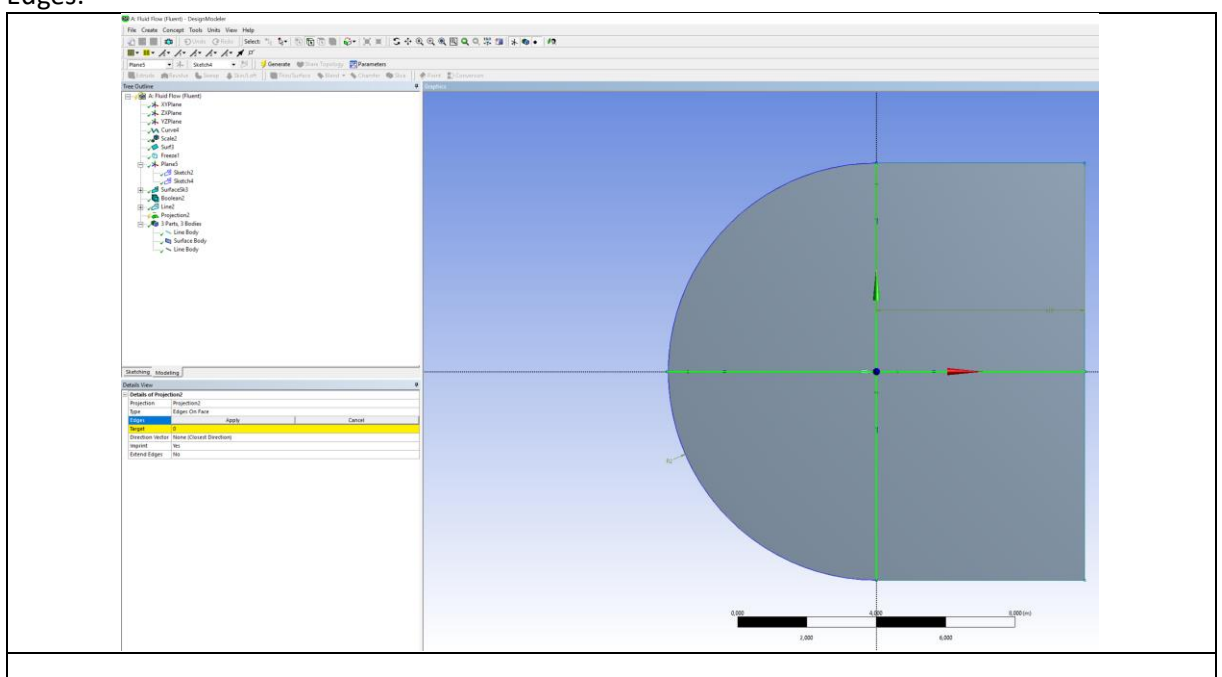

Označíme doménu a v Details View stlačíme Apply pri Target. Klikneme na Generate. Keď klikneme na doménu tak ju máme rozdelenú na kvadranty viď. Obr XXX.

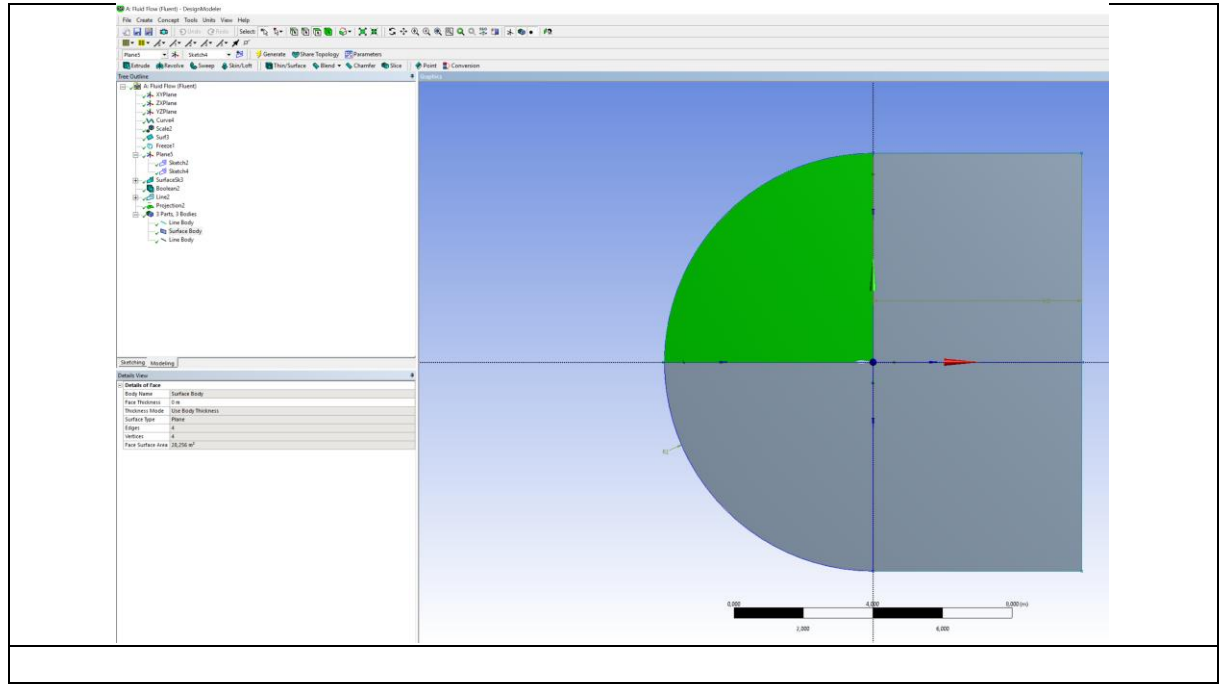

V *Tree Outline* vidíme že máme vytvorené 2 Line Body a 1 Surface Body. Nám do ďalšej práce postačuje doména (surface body), prebytočné časti odstránime. Vyberáme z roletového menu *Create>Delete>Body Delete*. Z *Tree Outline* vyberiem obidve *Line Body* (pomocou CTRL) a stlačíme tlačidlo *Apply* pri *Bodies* v *Detail View. Generate*. Týmto je časť tvorby geometria ukončená.

## Vytvorenie výpočtovej siete

V prostredí ANSYS Workbench dvojklikom na *Mesh* sa spustíme program Meshing. Začneme príkazom na vytvorenie štruktúrovanej siete. V okne *Outline* klikneme na *Mesh*, vyvoláme kontextovú ponuku, vyberieme *Insert>Mapped Face Meshing*, viď (obr. XXX)

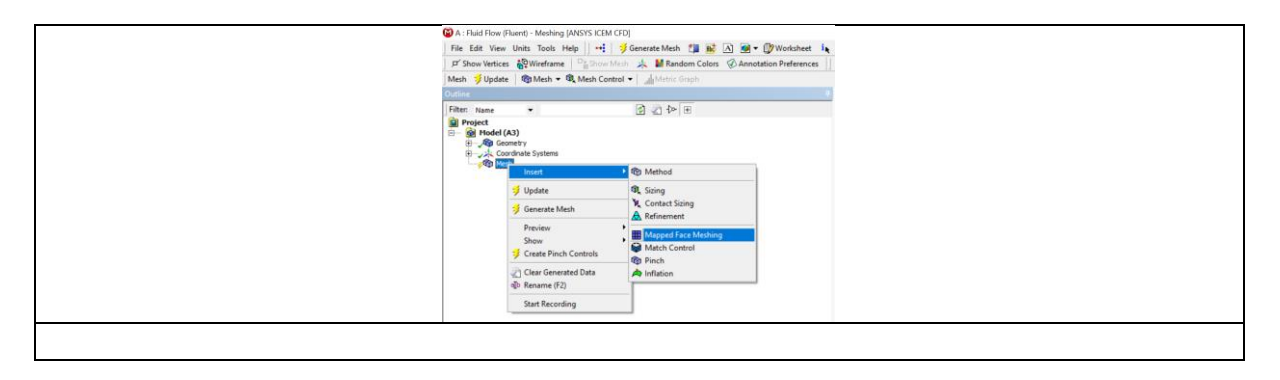

Vyberieme všetky kvadranty domény (CTRL) a klikneme na tlačidlo *Apply* pri poli *Geometry* v *Details* of. Doména je sfarbená na modro. V tejto chvíli ak by sme nechali vygenerovať sieť, bola by štruktúrovaná ale podľa algoritmu softvéru a nám nemusí vyhovovať. Z toho dôvodu my určíme počet buniek na hranách kvadrantov aj zahustenie siete smerom k profilu.

Obdobným spôsobom ako je vyššie uvedené v okne *Outline* klikneme na *Mesh*, vyvoláme kontextovú ponuku, vyberieme *Insert>Sizing*. Vyberieme 4 hrany podľa obrázka a klikneme na tlačidlo *Apply* pri poli *Geometry* v *Details of*. (Tento postup môžeme robiť aj pre každú hranu osobitne, čiže nemusíme naraz 4). V okne *Details* of pri poli *Type* vyberieme *Number of Divisions*. Znamená to, že sme stanovili, že hrana bude rozdelená na určitý počet úsekov (počet buniek na hrane). Vedľa poľa *Number of Divisions* dáme 50. Vedľa poľa *Behavior* nastavíme *Hard*. Znamená to, že to bude presne určený počet buniek. Ak by sme ponechali *Soft*, tak softvér to berie ako približnú hodnotu počtu buniek. V poli pri *Bias Type* zvolíme ----- -- . Znamená to zhustenie buniek na jedným smerom. Do poľa vedľa *Bias Factor* dáme 150. Znamená to nárast (pokles) veľkosti bunky na hrane s uvedeným faktorom.

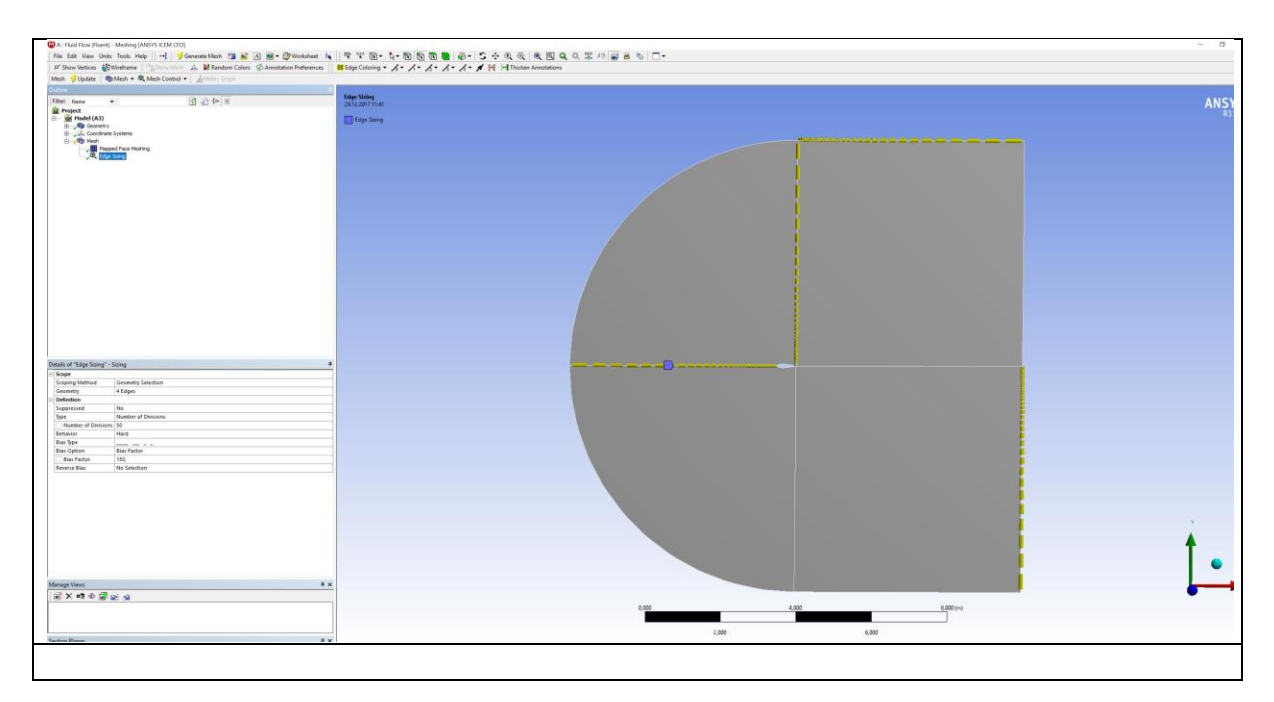

Postup opakujeme, čiže v okne *Outline* klikneme na *Mesh*, vyvoláme kontextovú ponuku, vyberieme *Insert>Sizing* a vyberieme ďalšie hrany podľa obrázka a klikneme na tlačidlo *Apply* pri poli *Geometry* v *Details of*. Nastavenie rovnaké až na *Bias Type*. Ten bude - ----.

| late   @Mesh + @, Mesh Central +   Mining Graph                                                                     |               |       |           |  |
|----------------------------------------------------------------------------------------------------|---------------|-------|-----------|--|
| • 300                                                                                                    | Idge String 2 |       |           |  |
| el (A3)<br>Generality<br>Constanto Synteme<br>Constanto Synteme<br>III France Franc Marching<br>Re, Esper Saling 2. | Transart.     |       |           |  |
|                                                                                                    |               |       |           |  |
|                                                                                                    |               |       |           |  |
| s Seing ≥= Seing                                                                                                    |               |       |           |  |
| Rod Geometry Selection<br>4 Edges<br>Ne                                                                             |               |       |           |  |
| Number of Demons<br>10 Demons<br>Heal<br>Lo                                                                         |               |       |           |  |
| 16)<br>No Selection                                                                                                 |               |       |           |  |
|                                                                                                    |               |       |           |  |
|                                                                                                    | **            |       |           |  |
| ****                                                                                                    |               | 0.000 | 4,000 (m) |  |

Ostali nám ešte hrany poloblúka, takže opäť v okne *Outline* klikneme na *Mesh*, vyvoláme kontextovú ponuku, vyberieme *Insert>Sizing* a vyberieme hrany poloblúka. Vedľa poľa *Number of Divisions* dáme 100. *Behavior – Hard*. Tentokrát nerobíme zahustenie, čiže *Bias Type – No Bias*.

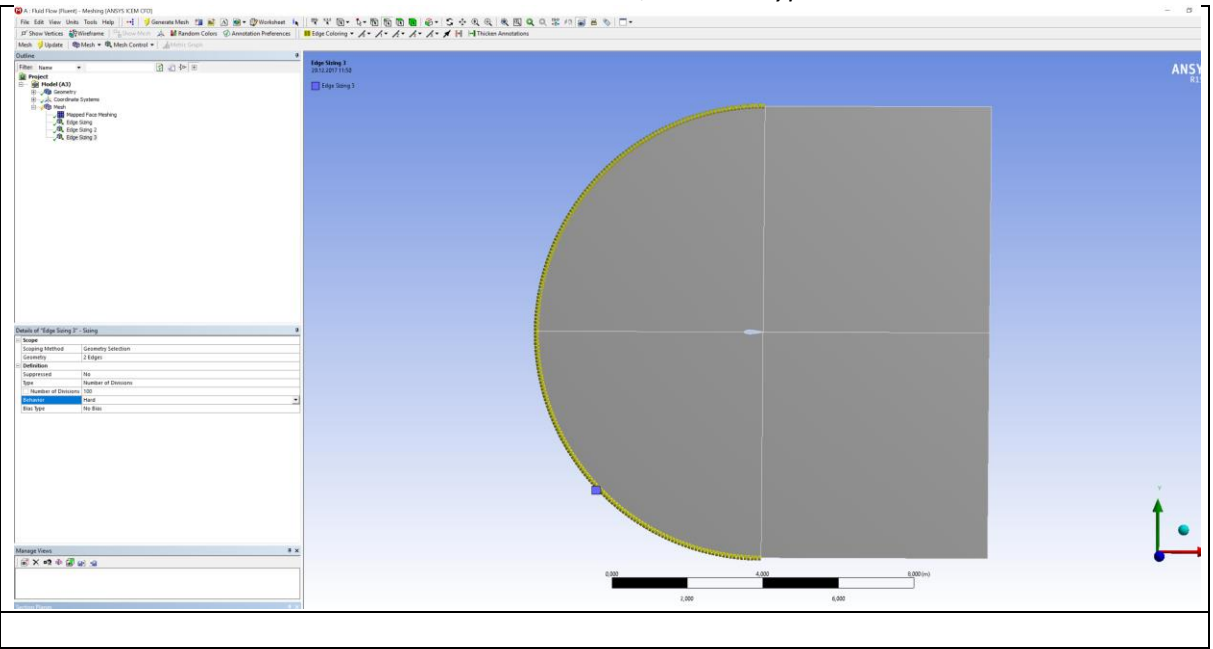

Odklikneme Generate Mesh a po kliknutí na Mesh v okne Outline by sme mali vidieť nasledovnú sieť.

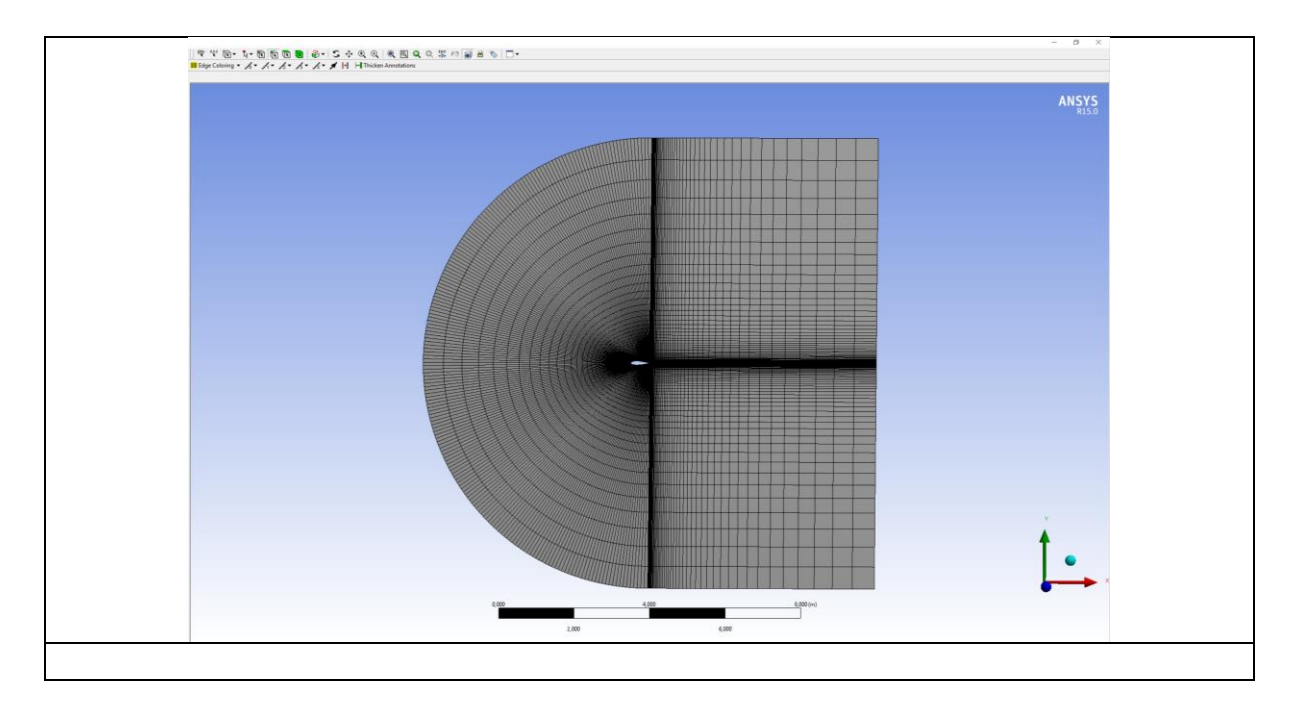

Sieť je vytvorená a je potrebné určiť okrajové podmienky. Klikneme postupne na obidve hrany poloblúka, spodnú aj hornú vodorovnú čiaru a vyvoláme kontextovú ponuku. Odtiaľ vyberieme *Create Named Selection*.

| Go To<br>↓<br>Clear Generated Data On Selected Bodies<br>Parts<br>↓<br>↓<br>↓<br>↓<br>↓<br>↓<br>↓<br>↓<br>↓<br>↓<br>↓<br>↓<br>↓ |
|----------------------------------------------------------------------------------------------------|
| Isometric View<br>View<br>View<br>View<br>View<br>View<br>View                                                                  |
|                                                                                                    |

Tadiaľ bude prúd vzduchu vchádzať do domény stanovenou rýchlosťou, čiže to bude okrajová podmienka – rýchlostný vstup. Do poľa pre *Selection Name* píšeme *Velocity Inlet*. Postup opakujeme. Dve zvislé čiary na konci domény označíme ako tlakový výstup, čiže napíšeme do poľa pre *Selection Name – Pressure Outlet*. Ďalej si obdobným spôsobom označíme spodnú hranu profilu ako wall\_PS. PS bude znamenať tlakovú hranu (Pressure Side). Hornú časť profilu označíme ako wall\_SS, čo znamená sacia hrana (Suction Side). Sieť máme vytvorenú a sme pripravená na nastavenie a spustenie simulácií. V tejto chvíli máme na výber či sa vrátime do ANSYS Workbench a dvojklikom na *Setup* (predtým je potrebné kliknúť na *Update Project*), alebo vyexportovať súbor \*.msh a načítať ho do programu ANSYS Fluent.

Na základe skúseností odporúčam druhu možnosť a to v programe *Meshing*, vyberieme z roletového menu *File>Export*. Súbor si ľubovoľne pomenujeme ale uložíme ho ako typ: FLUENT Input Files (\*.msh).

|  |  | Název souboru: e<br>Uložit jako typ: f | arfoltut mah 🔹<br>FLUENT Input Files (*mah) 🔹 | Uožt<br>Zrvit |  |
|--|--|----------------------------------------|-----------------------------------------------|---------------|--|
|--|--|----------------------------------------|-----------------------------------------------|---------------|--|

## Nastavenie a spustenie simulácie

Otvoríme si program ANSYS Fluent. V otváracom okne označíme Dimension – 2D a pri Options – Double Precision.

| Dimension       Opions         Image: Opions       Double Precision         Image: Opions       Processing Opions         Image: Opions       Image: Opions         Image: Opions       Image: Opions         Image: Opions |
|----------------------------------------------------------------------------------------------------|
| Dimension Dptions                                                                                                    |
|                                                                                                    |

Z roletového menu vyberáme príkaz File>Read>Mesh a načítame vytvorený súbor.

| Fluent@DESKTOP-QJ25NAV                                                                                |                                     | J25NAV [2d, dp, pbns, lam] |                                     |                                                    |                                 |         |                                     |          |                                   |      |                                      |  |   |  |       |  |                   |  |  |  |
|----------------------------------------------------------------------------------------------------|-------------------------------------|----------------------------|-------------------------------------|----------------------------------------------------|---------------------------------|---------|-------------------------------------|----------|-----------------------------------|------|--------------------------------------|--|---|--|-------|--|-------------------|--|--|--|
| File                                                                                                  | Mesh                                | Define                     | Solve                               | Adap                                               | t Surface                       | Display | Report                              | Parallel | View                              | Help |                                      |  |   |  |       |  |                   |  |  |  |
|                                                                                                    | Read                                |                            |                                     | >                                                  | Mesi                            | 1       |                                     |          |                                   |      |                                      |  |   |  |       |  |                   |  |  |  |
| Write                                                                                                 |                                     | >                          | Case                                |                                                    |                                 |         |                                     |          |                                   |      |                                      |  |   |  |       |  |                   |  |  |  |
|                                                                                                    | Import<br>Export                    | t                          |                                     | >                                                  | Data<br>Case                    | 8. Data |                                     |          |                                   |      |                                      |  |   |  |       |  |                   |  |  |  |
|                                                                                                    | Export                              | to CFD-P                   | ost                                 |                                                    | PDF.                            |         |                                     |          |                                   |      |                                      |  |   |  |       |  |                   |  |  |  |
| Solution Files<br>Interpolate<br>FSI Mapping<br>Save Picture<br>Data file Quantities<br>Batch Options | 5<br>J )                            |                            | ISAT<br>DTRJ<br>View                | ISAI Table<br>DTRM Rays<br>View Factors<br>Profile |                                 |         |                                     |          |                                   |      |                                      |  |   |  |       |  |                   |  |  |  |
|                                                                                                    | Save Picture                        |                            |                                     | Profi                                              | le                              |         |                                     |          |                                   |      |                                      |  |   |  |       |  |                   |  |  |  |
|                                                                                                    | ata File Quantities<br>atch Options |                            | ata File Quantities<br>atch Options |                                                    | a File Quantities<br>ch Options |         | ita File Quantities<br>stch Options |          | ta File Quantities<br>tch Options |      | lata File Quantities<br>atch Options |  | 6 |  | ities |  | Scheme<br>Journal |  |  |  |
|                                                                                                    | Exit                                |                            |                                     |                                                    | airfo                           | itut    |                                     |          |                                   |      |                                      |  |   |  |       |  |                   |  |  |  |

Nastavíme teraz simuláciu. Klikneme na *General* pod *Solution Setup*. Tu ponecháme všetky nastavenia ako sú. Solver (riešič) bude *Pressure Based*. Budeme riešiť stacionárnu úlohu s absolútnou formuláciou rýchlosti. 2D priestor je Planar (rovinný).

| Eile Mesh Define<br>iiie iiiiiiiiiiiiiiiiiiiiiiiiiiiiiiii                                                                                                    | skTOP-QJ2SNAV [2d, dp, pbns, sstkw]<br>Solve Adapt Surface Display Report Parallel Viex<br>ⓐ @ : S ♣ ♥ ♥ ♥ ♥                                                                                                    |
|----------------------------------------------------------------------------------------------------|----------------------------------------------------------------------------------------------------|
| Meshing<br>Mesh Generation<br>Solution Setup<br>Generation<br>Models<br>Materials<br>Phases<br>Cell Zone Conditions<br>Boundary Conditions<br>Mesh Interfaces<br>Dynamic Mesh<br>Reference Values<br>Solution<br>Solution Meshind<br>Solution Controls<br>Monitors<br>Solution Controls<br>Monitors<br>Solution Controls<br>Monitors<br>Solution Controls<br>Monitors<br>Run Calculation<br>Results<br>Run Calculation<br>Results<br>Graphics and Animation<br>Plots<br>Benorth | General       Mesh       Scale     Check       Display       Solver       Type       @ Pressure-Based       @ Absolute       O Density-Based       @ Relative       Time       @ Steady       @ Blanar       O Transient       O Axisymmetric       O Axisymmetric       O Franzient       O Axisymmetric       O Franzient       O Axisymmetric       Swirl |

Nastavíme sa na *Models* a dvojklikom na *Viscous* sa nám zobrazia modely prúdenia. Vyberieme si model *k-omega* a v poli *k-omega Model* vyberieme *SST*. Odklikneme *OK*.

| File Mesh Define Solve Adapt Surface Display Report Parallel Vie                                                                                                    | Viscous Model ×                                                                                                    |
|----------------------------------------------------------------------------------------------------|----------------------------------------------------------------------------------------------------|
| Image: Image: | Model     Model Constants       Invisidd     Invisidd       Spalart-Allmaras (1 eqn)     Inviside       Inviside     Inviside       Inviside     Inviside |

Nastavíme sa na *Materials*. Vzhľadom k tomu, že je ako *Fluid* prednastavený vzduch (*Air*) nepotrebujeme nič nastavovať a nič nebudeme meniť ani v *Cell Zone Conditions*. Kliknutím na *Boundary Conditions* sa nám v okne *Zone* zobrazia okrajové podmienky, ktoré sme definovali v ešte v programe *Meshing*. Je vhodné skontrolovať či pod *Type* je vysvietená požadovaná okrajová podmienka. Ak to tak nie je, tak je to tu potrebné zmeniť, kliknutím a vybratím správnej. Čiže *velocity inlet – velocity inlet, pressure outlet – pressure outlet, wall\_ps – wall a wall\_ps – wall*. Okrem definovaných okrajových podmienok sa nám objavili ďalšie okrajové podmienky, ktoré vyjadrujú interiér, čiže vnútro priestoru prúdenia a nijakým spôsobom neovplyvňujú prúdenie. *Interior-surface\_body* je vnútro domény a *surface\_body* sú štyri priamky, ktorými sme doménu delili na kvadranty.

| ■ airfoiltut Fluent@DESKTOP-0J25NAV [2d, dp, pbns, sstkw]<br>Elle Mech Define Solve Adapt Surface Dicolay Report Parallel Vie                                                                                                    |  |
|----------------------------------------------------------------------------------------------------|--|
| A Construction of the second second |  |
| Meshing     Boundary Conditions       Mesh Generation     Solution Setup       General     Models       Models     Materials       Phases     Cel Zone Conditions       Cel Zone Conditions     Boundary Conditions       Boundary Conditions     Boundary Conditions       Boundary Conditions     Boundary Conditions       Boundary Conditions     Boundary Conditions       Boundary Conditions     Boundary Conditions       Boundary Conditions     Boundary Conditions       Boundary Conditions     Boundary Conditions       Boundary Conditions     Boundary Conditions       Boundary Conditions     Boundary Conditions       Boundary Conditions     Boundary Conditions       Boundary Conditions     Boundary Conditions       Boundary Conditions     Boundary Conditions       Boundary Conditions     Boundary Conditions       Solution Initialization     Calculation Activities       Results     Graphics and Animations       Prisce     Velocity-inlet       Branetters     Display Mesh       Derating Conditions     Display Mesh       Help     Help                                                                                                    |  |

Klikneme na velocity inlet a stlačíme Edit.... Otvorí sa okno Velocity Inlet. V tejto úlohe budem pracovať len s možnosťami na záložke Momentum. Klikneme na roletové menu pri Velocity Specification Method a vyberieme Magnitude and Direction. To znamená, že stanovíme rýchlosť a smer prúdenia na profil. Do okna Velocity Magnitude (m/s) napíšeme 20. Supersonic/Initial Gauge Pressure (pascal) sa nás netýka, pretože neriešime stlačiteľnosť. Smer prúdenia na profil, teda uhol nábehu zadefinujeme pomocou nasledovných dvoch okien. Do okna X-Component of Flow Direction vpíšeme kosínus uhla nábehu. V našom prípade je uhol nábehu 0°, teda vpíšeme 1, pretože cos0°=1. Do okna Y-Component

of Flow Direction vpíšeme sínus uhla nábehu. V našom prípade je uhol nábehu 0°, teda vpíšeme 0, pretože sin0°=0.

V sekcii *Turbulence* je ešte potrebné nastaviť *Specification Method*. Klikneme na rolovacie menu a vyberieme *Intensity and Hydraulic Diameter*. Intenzita turbulencia sa pri modelovaní prúdenia na veterných zariadeniach stanovuje maximálne na 15%. V našom prípade môžeme ponechať 5%. *Hydraulic diameter* (hydraulický priemer) pri 2D simuláciách, je rovný šírke domény, čo je u nás 12 m. Okrajovú podmienku rýchlostného vstupu máme nastavenú, klikneme tlačidlo *OK*.

| 🔜 airfoiltut Fluent@D                 | ESKTOP-QJ25NAV [2d, dp, pbns, sstkw]       |                            |          |   |  |
|---------------------------------------|--------------------------------------------|----------------------------|----------|---|--|
| File Mesh Define                      | Solve Adapt Surface Display Report         | Parallel View Help         |          |   |  |
| : 📖 : 😝 🖛 🖬 🖛 🕅                       | 🛙 😡 🕾 💠 🔍 🗨 🖉 🔍 🕅                          | <b></b> - 🗎 🔳 - 🕯          | þ •      |   |  |
| Meshing                               | Velocity Inlet                             |                            |          | × |  |
| Mesh Generation                       | Zone Name                                  |                            |          |   |  |
| Solution Setup                        | velocity_inlet                             |                            |          |   |  |
| General                               |                                            |                            |          |   |  |
| Models                                | Momentum Thermal Radiation Species         | s DPM Multiphase           | UDS      |   |  |
| Phases                                | Velocity Specification Method              | Magnitude and Direction    |          | ~ |  |
| Boundary Conditions                   | Reference Frame                            | Absolute                   |          | ~ |  |
| Mesh Interfaces<br>Dynamic Mesh       | Velocity Magnitude (m/s)                   | 20                         | constant | ~ |  |
| Reference Values<br>Solution          | Supersonic/Initial Gauge Pressure (pascal) | 0                          | constant | ~ |  |
| Solution Methods<br>Solution Controls | X-Component of Flow Direction              | 1                          | constant | ~ |  |
| Monitors<br>Solution Initialization   | Y-Component of Flow Direction              | 0                          | constant | ~ |  |
| Calculation Activities                | Turbulence                                 |                            |          |   |  |
| Results                               | Specification Method                       | Intensity and Hydraulic Di | ameter   | ~ |  |
| Graphics and Animation                | s                                          | Turbulent Intensity        | (%) 5    | P |  |
| Reports                               |                                            | Hydraulic Diameter         | (m) [12  |   |  |
|                                       |                                            |                            |          | P |  |
|                                       |                                            |                            |          |   |  |
|                                       | OK                                         | Cancel Help                |          |   |  |
|                                       |                                            |                            |          |   |  |

Klikneme na *pressure outlet* a stlačíme *Edit....* V sekcii *Turbulence* je takisto potrebné nastaviť *Specification Method*. Klikneme na rolovacie menu a vyberieme *Intensity and Hydraulic Diameter*.

Zadáme rovnaké hodnoty ako na vstupe. *Backflow Turbulent Intensity* 5% a *Backflow Hydraulic diameter* 12 m. *OK*.

Položku *Dynamic Mesh* nebudeme nastavovať, pretože nepracujeme s pohyblivou alebo deformujúcou sa sieťou.

Klikneme na *Reference Values*. Do okna *Area (m2)*, vpíšeme dĺžku tetivy, čiže 0,5. Ak by sme mali 3D krídlo, tak dávame plochu krídla. Do okna *Velocity (m/s)* dáme rýchlosť prúdenia, čiže 20.

Pod Solution klikneme na Solution Methods. Nastavenia urobíme podľa obrázku XXX. Pressure Velocity Coupling: Scheme – SIMPLE, Spatial Discretization: Gradient – Least Squares Cell Based, Pressure – Second Order, Momentum – Second Order Upwind, Turbulent Kinetic Energy – Second Order Upwind, Specific Dissipation Rate – Second Order Upwind.

| I airfoiltut Fluent⊛DE<br>File Mesh Define S<br>IIIIIIIIIIIIIIIIIIIIIIIIIIIIIIIIIIII                                                                                                    | SKTOP-QJ25NAV [2d, dp, pbns, sstkw]<br>iolve Adapt Surface Display Report Parallel Vir<br>ⓐ @ : S ↔ @ ⊕ Ø : @ 大    = ▼ :<br>Solution Methods                                                                                                    |
|----------------------------------------------------------------------------------------------------|----------------------------------------------------------------------------------------------------|
| Meth Generation<br>Solution Setup<br>General<br>Models<br>Materials<br>Phases<br>Cell Zone Conditions<br>Boundary Conditions<br>Boundary Conditions<br>Mesh Interfaces<br>Dynamic Mesh<br>Reference Values<br>Solution Methode<br>Solution Methode<br>Solution Controls<br>Solution Initialization<br>Calculation Activities<br>Run Calculation<br>Results<br>Graphics and Animations<br>Plots<br>Reports | Pressure-Velocity Coupling<br>Scheme<br>SMMLE<br>Spatial Discretization<br>Gradient<br>Least Squares Cell Based<br>Pressure<br>Second Order Upwind<br>Second Order Upwind<br>Turbulent Kinetic Energy<br>Second Order Upwind<br>Second Order Upwind<br>Transient Formulation<br>Pressure<br>Forcen Flux Formulation<br>Pressure Transient<br>Help<br>Help |

Na položke Solution Controls nenastavujeme nič. Klikneme na Monitors, nastavíme sa v okne Residuals, Statistic and Force Monitors na Residuals – Print, Plot a klikneme na tlačidlo Edit. Otvorí sa nám okno Residuals Monitor, kde ponecháme zaškrtnuté Print to Console a Plot a v rolovacom okne Convergence Criterion nastavíme none. Síce sa udáva, že pri hodnotách rezíduí pod 0,001 sú výsledky konvergované, ale osobná skúsenosť ukazuje, že je potrebné sledovať, kedy sa ustália sily pôsobiace na objekt. Z toho dôvodu sme nezadali konvergenčné kritériá, pri ktorých by sa výpočet prerušil. Pokračujeme kliknutím na tlačidlo OK.

| Meahing<br>Methode     Monitors     X       General<br>Models     Residuals, Statistic and Force Monitors     Coptions     Equations       General<br>Models     Statistic - Off     Pint to Console     Residual Monitors       Cel Zone Conditions<br>Boundary Conditions<br>Boundary Conditions     Create V Edt Delete     Statistic - Off       Dynamic Mesh     Stafe Monitors     Curves Axes     Residual Values       Dynamic Mesh     Stafe Monitors     Residual Values | File Mesh Define S                                                                                                    | olve Adapt Surface Display Report Par                                                                                           | allel View Help                                                                                                   |                                                                                                    |
|----------------------------------------------------------------------------------------------------|----------------------------------------------------------------------------------------------------|----------------------------------------------------------------------------------------------------|----------------------------------------------------------------------------------------------------|----------------------------------------------------------------------------------------------------|
| Mesh Generation     Residuals, Statistic and Force Monitors       Solution Setup     Beschule - Print, Pot       General     Beschule - Print, Pot       Models     Phases       Models     Phases       Coll Zone Conditions     Create - Edit Deletes       Dynamic Mesh     Surface Monitors       Dynamic Mesh     Surface Monitors                                                                                                    | Meshing                                                                                                    | Monitors                                                                                                    | Residual Monitors                                                                                                 | X                                                                                                    |
| Solution Derations to Store Nermalize Derations                                                                                                    | Mesh Generation<br>Solution Setup<br>General<br>Models<br>Materials<br>Phases<br>Cell Zone Conditions<br>Boundary Conditions<br>Boundary Conditions<br>Mesh Interfaces<br>Dynamic Mesh<br>Reference Values<br>Solution | Residuals, Statistic and Force Monitors<br>Residuals - Ports, Pot<br>Statistic - Off<br>Oreate  Edit Delete<br>Surface Monitors | Options  Print to Console  Print to Console  Window  Iterations to Plot  Iterations to Store  Iterations to Store | Equations Residual Monitor  Vertext Vertext Ve |

Aby sme mohli vidieť ustálenie síl pôsobiacich na profil v okne *Residuals, Statistic and Force Monitors* klikneme na rolovacie okno Create a odklikneme Drag.... Týmto sa nám otvorí okno Drag Monitor. V okne *Wall Zones* vyberieme wall\_ps aj wall\_ss a v okne *Options* zaškrtneme Plot a vo *Window* dáme 2. Týmto sme zadefinovali, že v okne 2 budeme sledovať pôsobenie sily v smere osi x na profil krídla.

| 🞴 airfoiltut Fluent@DES             | KTOP-QJ25NAV [2d, dp, pbns, sstkw]           |                          |           |
|-------------------------------------|----------------------------------------------|--------------------------|-----------|
| File Mesh Define So                 | lve Adapt Surface Display Report Parallel Vi | ew Help                  |           |
| 📖 💕 🕶 🛃 🕶 🗟                         | ⑧ 😌 🕂 € € 🗡 🔍 洗 🖷 • 🗆 •                      |                          |           |
| Meshing                             | Monitors                                     | Trag Monitor             | ×         |
| Mesh Generation                     | Residuals, Statistic and Force Monitors      | Name Wall Zon            | nes 🕽 🗉 🗉 |
| Solution Setup                      | Residuals - Print, Plot                      | cd-1 wal_ps              |           |
| General                             | Statistic - Off                              | Options wal_ss           |           |
| Models                              |                                              | Print to Console         |           |
| Phases                              |                                              | ✓ Plot                   |           |
| Cell Zone Conditions                | Create - Edt Delate                          | Window                   |           |
| Mesh Interfaces                     | Create Cuttin Debete                         | 2 Curves Axes            |           |
| Dynamic Mesh                        |                                              | Write                    |           |
| Solution                            |                                              | File Name                |           |
| Solution Methods                    |                                              | cd-1-history             |           |
| Solution Controls                   |                                              | Per Zone                 |           |
| Monitors<br>Solution Initialization | Curter Etc. Duble                            | Average Over(Iterations) |           |
| Calculation Activities              | Create Edit Delete                           | 1                        |           |
| Run Calculation                     | Volume Monitors                              | Earse Vester             |           |
| Results                             |                                              |                          |           |
| Plots                               |                                              |                          |           |
| Reports                             |                                              |                          |           |
|                                     | Create Edit Delete                           | Save Output Parameter    |           |
|                                     | Convergence Monitors                         | OK Plot Clear Cancel     | Help      |

Tento postup zopakujeme s tým, že v okne *Residuals, Statistic and Force Monitors* klikneme na rolovacie okno *Create* a odklikneme *Lift*. Otvorí sa okno *Lift Monitor*. V okne *Wall Zones* vyberieme wall\_ps aj wall\_ss a v okne *Options* zaškrtneme *Plot* a vo *Window* dáme 3. Kliknem na tlačidlo *OK*. Týmto sme zadefinovali, že v okne 3 budeme sledovať pôsobenie sily v smere osi y na profil krídla. Nastavíme sa na *Solution Initialization* a klikneme na tlačidlo *Initialize*. Týmto sa nám simulácia inicializuje. Ďalšiu položku *Calculation Activities* preskočíme, pretože nebudeme nastavovať automatické ukladanie. Ostáva len spustenie simulácie a to tak, že klikneme na položku *Run Calculation* a v okne *Number of Iterations* nastavíme predpokladaný počet iterácií. Dajme 100 a klikneme na tlačidlo *Calculate*. Po ukončení výpočtu sa pozrime na priebeh iterácií. Mali by sme mať nasledovné výsledky.

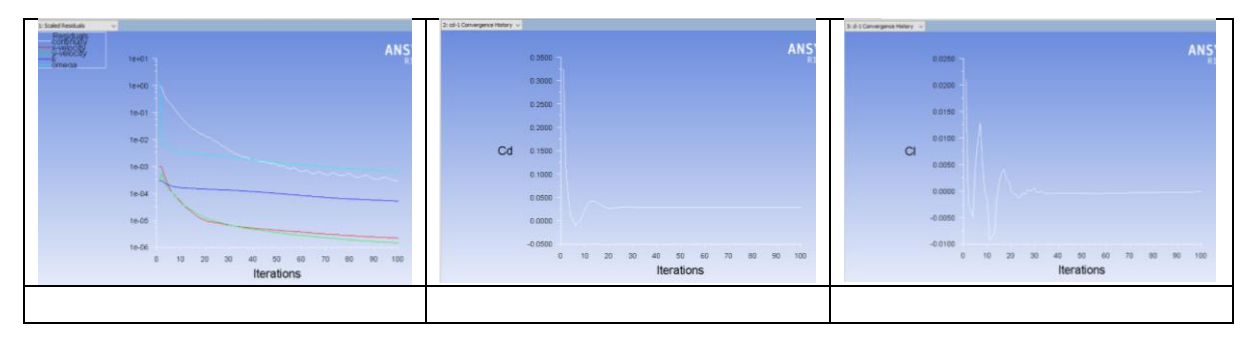

Z uvedených priebehov rezíduí a priebehu odporu a vztlaku, by sme mohli nadobudnúť dojem, že je výpočet konvergovaný. Rezíduá klesli pod 10<sup>-3</sup> a priebehy odporu a vztlaku sú ustálené. Nie je to však tak.

Nastavíme sa na položku *Monitors* pod *Solution* a v okne *Residuals, Statistic and Force Monitors* sa nastavíme na *cd-1–Plot*. Klikneme na tlačidlo *Edit*. Klikneme na tlačidlo *Clear*. Zobrazí sa okno s otázkou *Ok to discard Drag monitoring data*? Potvrdíme *Yes*. OK. Nastavíme na *cl-1–Plot*. Klikneme na tlačidlo *Edit*. Klikneme na tlačidlo *Clear*. Zobrazí sa okno s otázkou *Ok to discard Lift monitoring data*? Potvrdíme *Yes*. OK. Nastavíme na *cl-1–Plot*. Klikneme na tlačidlo *Edit*. Klikneme na tlačidlo *Clear*. Zobrazí sa okno s otázkou *Ok to discard Lift monitoring data*? Potvrdíme *Yes*. OK. Týmto sme vymazali priebehy odporu a vztlaku. To sme urobili preto, lebo v skutočnosti sa tieto priebehy naďalej pohybujú, ale my to vzhľadom na veľké úvodné výkyvy nevidíme.

Nastavíme sa na *Run Calculation*. Do okna *Number of Iteration* dáme 1000 a klikneme na tlačidlo *Calculate*. Po ukončení výpočtu sa znova pozrieme na priebehy.

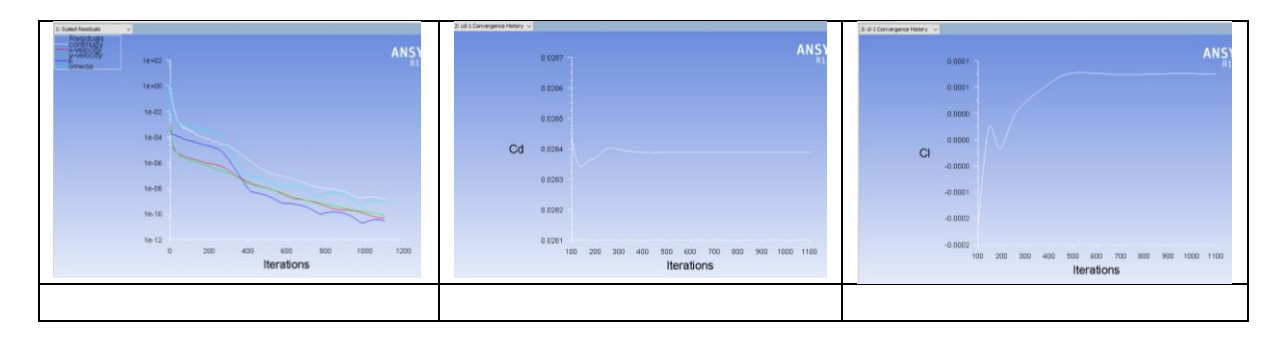

Rezíduá sú pod 10<sup>-8</sup> a priebehy odporu a vztlaku sa môžu hýbať na úrovni ôsmeho desatinného miesta. Z toho dôvodu budeme považovať výpočet za konvergovaný a môžeme sa pozrieť na dosiahnuté výsledky.

Pod položkou *Results* sa nastavíme na *Reports* a v okne *Reports* na *Forces*, Set Up... Otvorí sa okno *Force Reports*.

| Options       Direction Vector       Wall Zones [2] [2] [2]         Image: Solution of Pressure       X       1         V       Image: Solution of Pressure       V         Z       Image: Solution of Pressure       V         Wall Name Pattern       Image: Solution of Pressure       V         Match       Save Output Parameter       Image: Solution of Pressure         Print       Write       Close       Help | Force Reports                                        |                                                            | $\times$                               |  |
|----------------------------------------------------------------------------------------------------|------------------------------------------------------|------------------------------------------------------------|----------------------------------------|--|
| Wall Name Pattern  Match Save Output Parameter  Print Write Close Help                                                                                                    | Options<br>• Forces<br>Moments<br>Center of Pressure | Direction Vector       X     1       Y     0       Z     0 | Wall Zones 🕽 🛢 =<br>wall_ps<br>wall_ss |  |
| Print Write Close Help                                                                                                    | Wall Name Pattern Matcl Save Output Parameter        |                                                            |                                        |  |
|                                                                                                    | Print                                                | /rite Close                                                | Help                                   |  |

Klikneme na *Set Up*.... Vo *Wall Zones* máme označené wall\_ps aj wall\_ss. V okne *Direction Vector* je v okne X číslo 1 a v okne Y 0. Klikneme na *Print* a zobrazia sa nám sily pôsobiace na profil v smere osi X. (Ak by sme klikli na tlačidlo *Write*... výsledky by sa nám zapísali do textového súboru).

Program ANSYS Fluent vypíše výsledky v nasledovnom formáte. *Forces – Direction Vector (1 0 0)* označuje, že výsledky sú vyjadrené k smeru osi X, tj. ide o výsledky odporových síl. Prvé 3 stĺpce s výsledkami sú sily (v newtonoch) - Forces (n). Pod stĺpcom *Pressure* sú výsledky tlakovej sily pôsobiacej na hornú a dolnú stranu profilu. Riadok *Net* označuje sumu. Pod stĺpcom *Viscous* sú výsledky trecej sily. Stĺpec *Total* je súčet tlakovej a trecej sily. Ďalšie 3 stĺpce sú výsledky koeficientov (tlakového, trecieho a celkového). Pre nás je dôležitá celková odporová sila s hodnotou 3,4775676 N a koeficient odporu 0,028388307.

| Forces - Direction | Vector (1 0 0)<br>Forces (n) |            |           | Coefficients |              |             |
|--------------------|------------------------------|------------|-----------|--------------|--------------|-------------|
| Zone               | Pressure                     | Viscous    | Total     | Pressure     | Viscous      | Total       |
| wall ps            | 1.0381243                    | 0.70115067 | 1.739275  | 0.0084744843 | 0.0057236789 | 0.014198163 |
| wall_ss            | 1.036933                     | 0.7013596  | 1.7382926 | 0.0084647589 | 0.0057253845 | 0.014190143 |
| Net                | 2.0750573                    | 1.4025103  | 3.4775676 | 0.016939243  | 0.011449063  | 0.028388307 |

Obdobným spôsobom sa pozrieme na výsledky sily v smere osi Y, tj. vztlak. V okne *Direction Vector* je v okne X číslo dáme 0 a v okne Y 1. Klikneme na *Print*. Celková vztlaková sila má hodnotou 0,015339669 N a koeficient vztlaku 0.00012522179.

| Γ | Forces - Direction Vector | (010)       |                |             |               |                |               |
|---|---------------------------|-------------|----------------|-------------|---------------|----------------|---------------|
|   |                           | Forces (n)  |                |             | Coefficients  |                |               |
|   | Zone                      | Pressure    | Viscous        | Total       | Pressure      | Viscous        | Total         |
|   | wall ps                   | -39.149495  | -0.027423775   | -39.176919  | -0.31958771   | -0.00022386755 | -0.31981158   |
|   | wall_ss                   | 39.164865   | 0.02739376     | 39.192258   | 0.31971318    | 0.00022362253  | 0.3199368     |
|   | Net                       | 0.015369684 | -3.0014407e-05 | 0.015339669 | 0.00012546681 | -2.4501556e-07 | 0.00012522179 |

Dosiahnuté výsledky sú logické. Vztlaková sila je veľmi malá a vzhľadom k tomu, že je obtekaný symetrický profil s uhlom nábehu 0°, tak vztlaková sila by mala byť veľmi blízka nule.

V okne *Force Reports* je možné kliknúť na *Moments* a zistiť otáčavý moment ktorý vyvolá prúdiaci vzduch okolo profilu krídla. Je tu však potrebné zadefinovať súradnice x, y, voči ktorým chceme moment určiť. Ďalej sa pozrieme na priebeh tlakového koeficientu.

Pod položkou *Results* sa nastavíme na *Plots* a v okne *Plots* na *XY Plot, Set Up....* Otvorí sa okno *Solution XY Plot.* V okne *Surfaces* máme označené wall\_ps a wall\_ss. V *Plot Direction* máme v okne X 1 a v okne Y 0. V roletovom menu *Y Axis Function* si pod Pressure vyberieme *Pressure Coefficient*.

| Solution XY Plot                                                                                      |                                                                                                    | ×                                                                                                    |  |
|----------------------------------------------------------------------------------------------------|----------------------------------------------------------------------------------------------------|----------------------------------------------------------------------------------------------------|--|
| Options P<br>Position on X Axis<br>Position on Y Axis<br>Write to File<br>Order Points<br>File Data E | Not Direction Y Axis Fu<br>Y 0 Y Axis Fu<br>Pressure<br>Pressure<br>X Axis Fu<br>Direction<br>Surfaces<br>velocity<br>wal_ps<br>Load File<br>Free Data New Sur | nction  coefficient  coefficient  coefficien |  |

Klikneme na tlačidlo Axes... . Otvorí sa okno Axes – Solution XY Plot a v okne Axis sa prepneme na Y. V okne Number Format z roletového menu vyberieme general. Apply> Close> Plot.

| Axes - Solution XY Plot                                    |                                               | ×                                                |  |
|------------------------------------------------------------|-----------------------------------------------|--------------------------------------------------|--|
| Axis<br>X<br>Y<br>Label                                    | Number Format<br>Type<br>general<br>Precision | Major Rules<br>Color<br>foreground<br>Weight     |  |
| Options<br>Log<br>Auto Range<br>Major Rules<br>Minor Rules | Range Minimum 0 Maximum 0                     | Minor Rules<br>Color<br>dark gray<br>Weight<br>1 |  |
|                                                            | Apply Close Help                              |                                                  |  |

Zobrazí sa nasledovný priebeh. Výsledky tlakového koeficientu sa na tlakovej aj sacej strane prekrývajú, pretože tlakové pomery sú pri obtekaní symetrického profilu s uhlom nábehu 0°rovnaké. Na nábehovej hrane (nábehovom bode) profilu je bod stagnácie. Je tam najvyšší tlak. Hodnota tlakového koeficientu je rovná 1. Hodnota tlaku za nábehovou hranou smerom k odtokovej hrane najprv klesá a prechádza do záporných hodnôt. A od pozície 0,07m od nábehovej hrany stúpa, stále však vyjadruje podtlak, až do vzdialenosti 0,4 m od nábehovej hrany. Čiže 10 cm pred odtokovou hranou je okolo profilu pretlak.

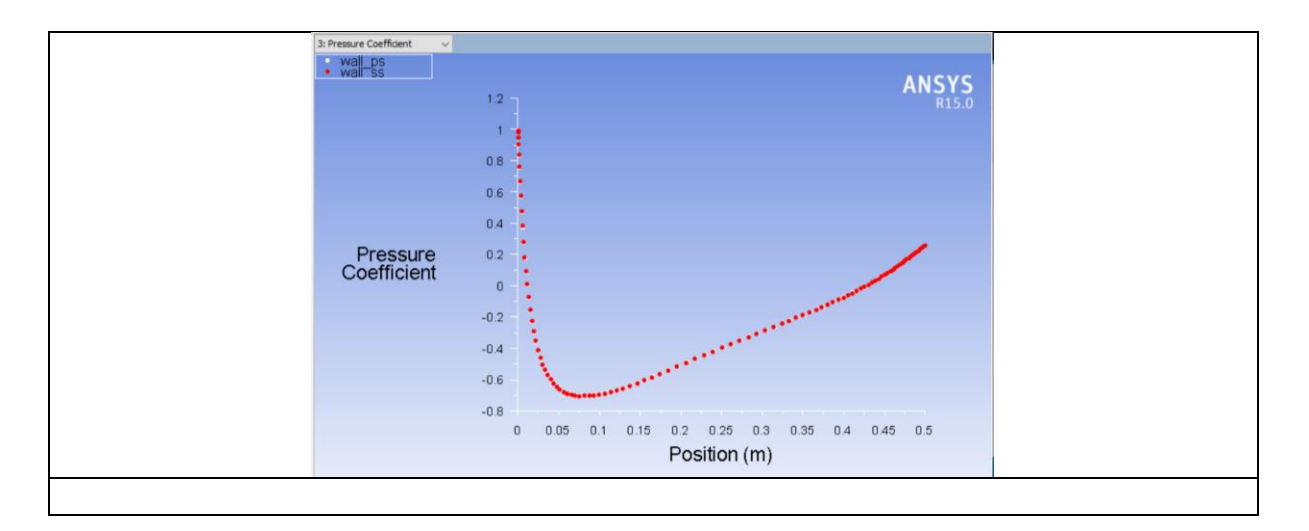

Zobrazíme si distribúciu tlaku okolo profilu krídla pomocou izoplôch. Pod položkou *Results* sa nastavíme na *Graphics and Animations* a v okne *Graphics* na *Contours, Set Up...* Zaškrtneme *Filled* a v položke *Contours of* ponecháme *Pressure* a *Static Pressure*. Klikneme na tlačidlo Display. Zobrazí sa nasledovný obrázok, ktorý vyjadruje to, čo sme videli na priebehu tlakového koeficientu.

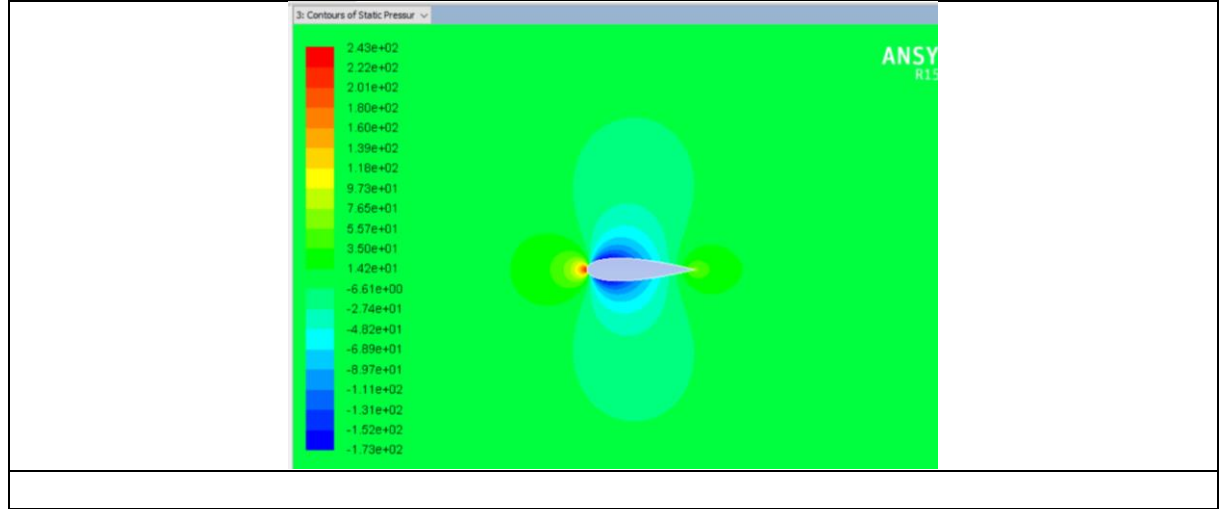

V prípade, že chceme jemnejšie prechody farieb, v okne *Levels* nastavíme vyššiu hodnotu ako 20, maximálne 100. Obdobným spôsobom môžeme zobraziť aj priebehy iných veličín okolo profilu, napr. rýchlosti. V položke *Contours of* vyberieme z roletového menu *Velocity…* a *pod* tým *X Velocity*.

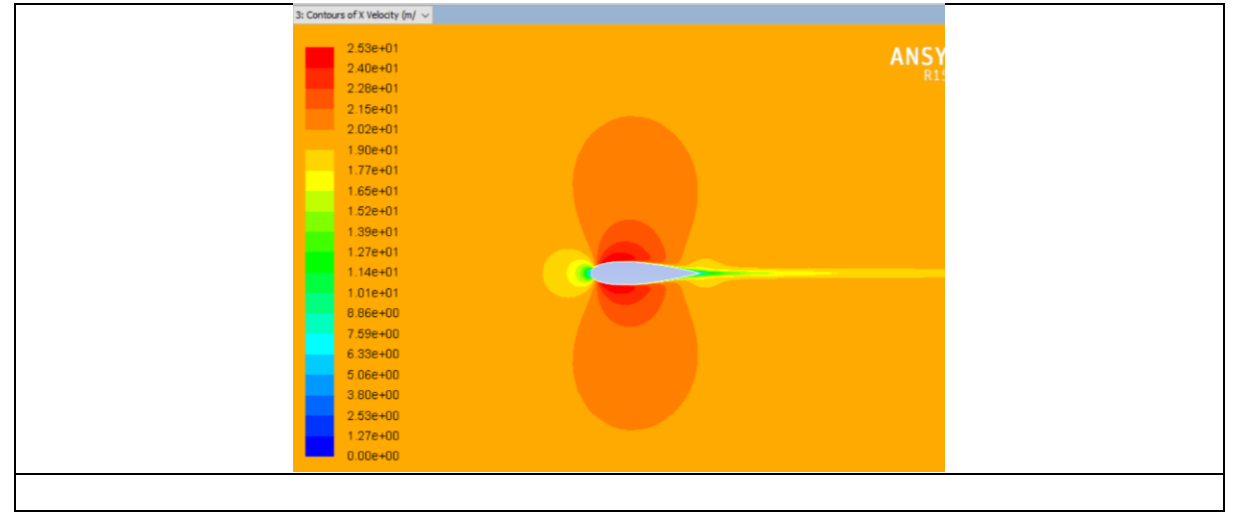

Ešte si zobrazíme vektory prúdenia okolo profilu nasledovným spôsobom. Pod položkou *Results* sa nastavíme na *Graphics and Animations* a v okne *Graphics* na *Vectors, Set Up..., Display*. Po priblížení dostaneme nasledovný obrázok. Simuláciu si uložíme File>Write>Case&Data

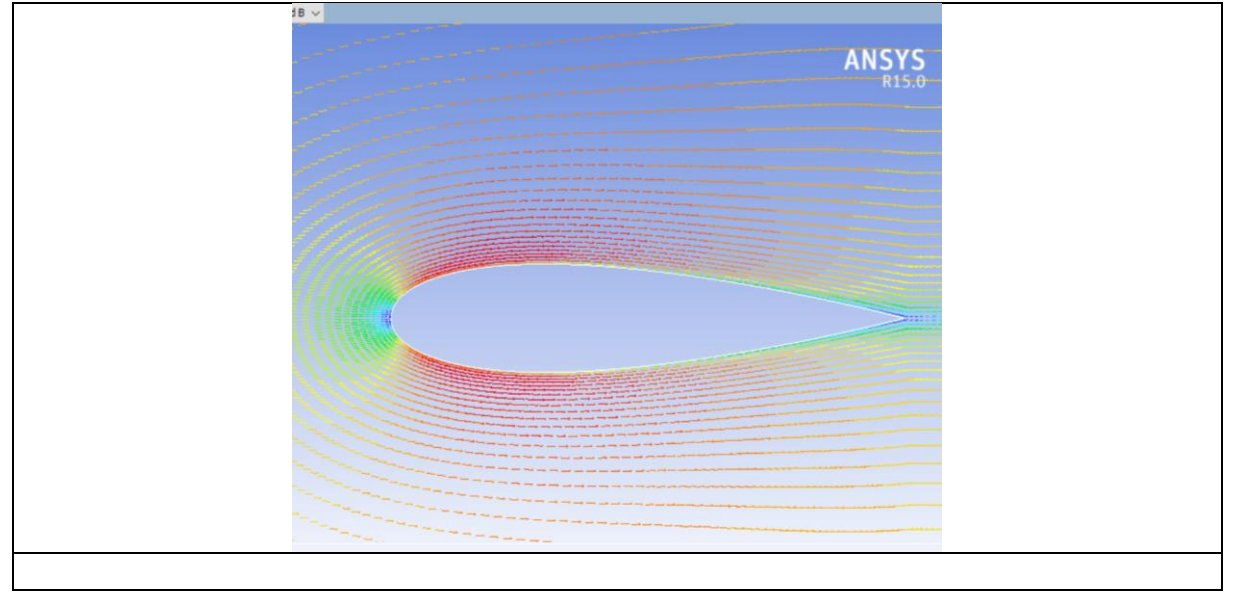

Simuláciu s prúdením s uhlom nábehu 10° riešime obdobne ako predchádzajúcu. Klikneme na *Boundary Conditions>velocity inlet>Edit*. Do okna *X-Component of Flow Direction* vpíšeme kosínus uhla nábehu. V našom prípade je uhol nábehu 10°, teda vpíšeme 0,9848078. Do okna *Y-Component of Flow Direction* vpíšeme sínus uhla nábehu. V našom prípade vpíšeme 0,1736452. *OK*.

| • |                                            | <u> </u>                    |                       |          |
|---|--------------------------------------------|-----------------------------|-----------------------|----------|
|   | Velocity Inlet                             |                             | ×                     | $\times$ |
|   | Zone Name                                  |                             |                       |          |
|   | velocity_inlet                             |                             |                       |          |
|   |                                            |                             |                       |          |
|   | Momentum Thermal Radiation Species         | DPM Multiphase U            | DS                    |          |
|   | Velocity Specification Method              | Magnitude and Direction     | ~                     | 7        |
|   | Reference Frame                            | Absolute                    | ~                     | -        |
|   | Velocity Magnitude (m/s)                   | 20                          | constant ~            | -        |
|   | Supersonic/Initial Gauge Pressure (pascal) | 0                           | constant              |          |
|   |                                            | •                           | constant v            |          |
|   | X-Component of Flow Direction              | 0.9848078                   | constant $\checkmark$ |          |
|   | Y-Component of Flow Direction              | 0.1736482                   | constant ~            |          |
|   | Turbulence                                 |                             |                       |          |
|   | Specification Method                       | ntensity and Hydraulic Diam | neter v               |          |
|   |                                            | Turbulent Intensity (9      | 6) 5 P                |          |
|   |                                            | Hydraulic Diameter (n       | n) 12                 |          |
|   |                                            |                             | P                     |          |
|   | ~                                          | Cancel Help                 |                       | _        |
|   | CK.                                        | Cancel hep                  |                       |          |
|   |                                            |                             |                       |          |
|   |                                            |                             |                       |          |

Ostatné nastavenia ponecháme z predchádzajúcej simulácie. Nastavíme sa na Solution Initialization a klikneme na tlačidlo Initialize. Ak sme predchádzajúcu simuláciu neuložili. Zobrazí sa otázka The current data has not been saved. Ok to discard? OK. Spustíme simuláciu. Run Calculation. Do okna Number of Iterations dáme napr. 1100 a klikneme na tlačidlo Calculate. Po ukončení výpočtu pod položkou Results sa nastavíme na Reports a v okne Reports na Forces, Set Up... Otvorí sa okno Force Reports. V okne Direction Vector je v okne X číslo 1 a v okne Y 0. Klikneme na Print a zobrazia sa nám sily pôsobiace na profil v smere osi X.

| Forces - Direction         | Vector (1 0 0)                      |                                     |                                 | Coofficients              |                                        |                                     |
|----------------------------|-------------------------------------|-------------------------------------|---------------------------------|---------------------------|----------------------------------------|-------------------------------------|
| Zone<br>wall_ps<br>wall_ss | Pressure<br>8.7948198<br>-17.757135 | Viscous<br>0.64945643<br>0.46888492 | Total<br>9.4442762<br>-17.28825 | 0.071794447<br>-0.1449562 | Viscous<br>0.0053016852<br>0.003827632 | Total<br>0.077096133<br>-0.14112857 |
| Net                        | -8.9623151                          | 1.1183413                           | -7.8439737                      | -0.073161756              | 0.0091293171                           | -0.064032439                        |

Obdobným spôsobom sa pozrieme na výsledky sily v smere osi Y. V okne *Direction Vector* je v okne X číslo dáme 0 a v okne Y 1. Klikneme na *Print.* 

| Forces - Direction Vector  | r (010)                                           |                                      |                                  |                                                        |                                          | -                                   |
|----------------------------|---------------------------------------------------|--------------------------------------|----------------------------------|--------------------------------------------------------|------------------------------------------|-------------------------------------|
| Zone<br>wall_ps<br>wall_ss | Forces (n)<br>Pressure<br>-2.8519498<br>84.549847 | Viscous<br>0.046578698<br>0.13837646 | Total<br>-2.8053711<br>84.688224 | Coefficients<br>Pressure<br>-0.023281223<br>0.69020283 | Viscous<br>0.00038023427<br>0.0011296038 | Total<br>-0.022900989<br>0.69133244 |
| Net                        | 81.697897                                         | 0.18495516                           | 81.882852                        | 0.66692161                                             | 0.001509838                              | 0.66843145                          |
|                            |                                                   |                                      |                                  |                                                        |                                          |                                     |

Máme výsledky, ale treba mať na pamäti ako je definovaná odporová a vztlaková sila. Odporová sila pôsobí, proti smeru prúdenia a vztlaková sila je kolmá na smer prúdenia. Lenže uvedené výsledky nám toto nezobrazujú. Sú to výsledky síl v smere osí X a Y, čiže z uvedených výsledkov vieme hodnoty axiálnej (A) a normálovej sily (N). Výsledky odporovej sily (D) a vztlakovej (L) si môžeme dopočítať, alebo vo *Force Report*, do okna *Direction Vector* pri smere X vpíšeme údaj ktorý sme zadávali pri *velocity inlet*, čiže 0,9848078 a do smeru Y 0,1736452. *Print*. Zobrazia sa výsledky odporovej sily a koeficient odporu.

| Forces - Direction Vector  | (0.9848078 0.17<br>Forces (n)       | 36452 0)                            |                                 | Coefficients                            |                                        |                                     |
|----------------------------|-------------------------------------|-------------------------------------|---------------------------------|-----------------------------------------|----------------------------------------|-------------------------------------|
| Zone<br>wall_ps<br>wall_ss | Pressure<br>8.1659836<br>-2.8056912 | Viscous<br>0.64767823<br>0.48579016 | Total<br>8.8136618<br>-2.319901 | Pressure<br>0.066661091<br>-0.022903601 | Viscous<br>0.0052871693<br>0.003965634 | Total<br>0.07194826<br>-0.018937967 |
| Net                        | 5.3602924                           | 1.1334684                           | 6.4937608                       | 0.043757489                             | 0.0092528032                           | 0.053010292                         |

Do okna *Direction Vector* pri smere X vpíšeme -0,1736452 a do smeru Y 0,9848078. *Print*. Zobrazia sa výsledky vztlakovej sily a koeficient vztlaku.

| Forces - Direction Vector | r (-0.1736452 0.9      | 848078 0)               |                     | Coofficients             |                           |                       |
|---------------------------|------------------------|-------------------------|---------------------|--------------------------|---------------------------|-----------------------|
| Zone<br>wall_ps           | Pressure<br>-4.3358027 | Viscous<br>-0.066903959 | Total<br>-4.4027067 | Pressure<br>-0.035394308 | Viscous<br>-0.00054615477 | Total<br>-0.035940463 |
| wall_ss<br>               | 86.348831              | 0.054854631             | 86.403685           | 0.70488841               | 0.0004477929              | 0.70533621            |
| Net                       | 82.013028              | -0.012049328            | 82.000979           | 0.66949411               | -9.8361863e-05            | 0.66939574            |
|                           |                        |                         |                     |                          |                           |                       |

Tak ako v predchádzajúcom prípade, pozrieme na priebeh tlakového koeficientu. Pod položkou *Results* sa nastavíme na *Plots* a v okne *Plots* na *XY Plot, Set Up....* Otvorí sa okno *Solution XY Plot.* V okne *Surfaces* máme označené wall\_ps a wall\_ss. V *Plot Direction* máme v okne X 1 a v okne Y 0. V roletovom menu *Y Axis Function* si pod Pressure vyberieme *Pressure Coefficient*. Klikneme na tlačidlo *Axes...* . Otvorí sa okno *Axes – Solution XY Plot* a v okne *Axis* sa prepneme na Y. V okne *Number Format* z roletového menu vyberieme *general*. Apply> Close> Plot. Zobrazí sa nasledovný obrázok.

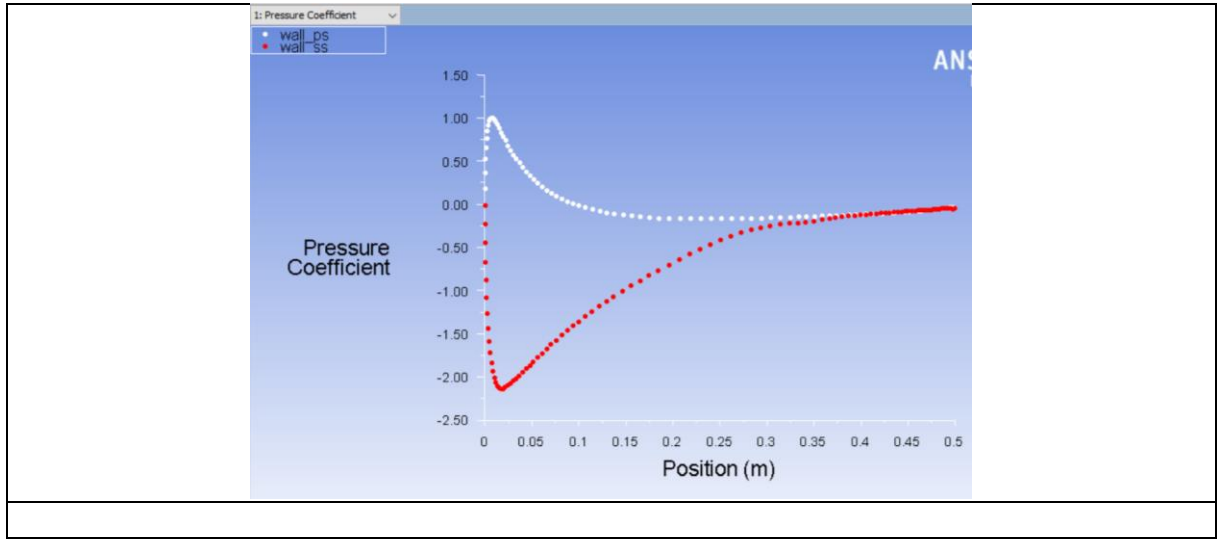

Vieme z priebehu stanoviť to, že bod stagnácie, čiže miesto s najvyšším pôsobením tlaku je na tlakovej strane vo vzdialenosti 7 mm od nábehovej hrany (nábehového bodu) v smere osi X. Od vzdialenosti 10 cm od nábehovej hrany je tlak na tlakovej strane záporný a smerom k odtokovej hrane sa blíži k nule. Na sacej strane ide priebeh do podtlaku. Podtlak sa najme posledných 10 cm blíži nule. Takýto priebeh tlakového koeficientu hovorí o tom, že úsek profilu pri odtokovej hrane nevyvíja vztlak.

Z dôvodu vizualizácie si zobrazíme distribúciu tlaku okolo profilu. Pod položkou *Results* sa nastavíme na *Graphics and Animations* a v okne *Graphics* na *Contours, Set Up...* Zaškrtneme *Filled* a v položke *Contours of* ponecháme *Pressure* a *Static Pressure*. Klikneme na tlačidlo Display. Zobrazí sa nasledovný obrázok.

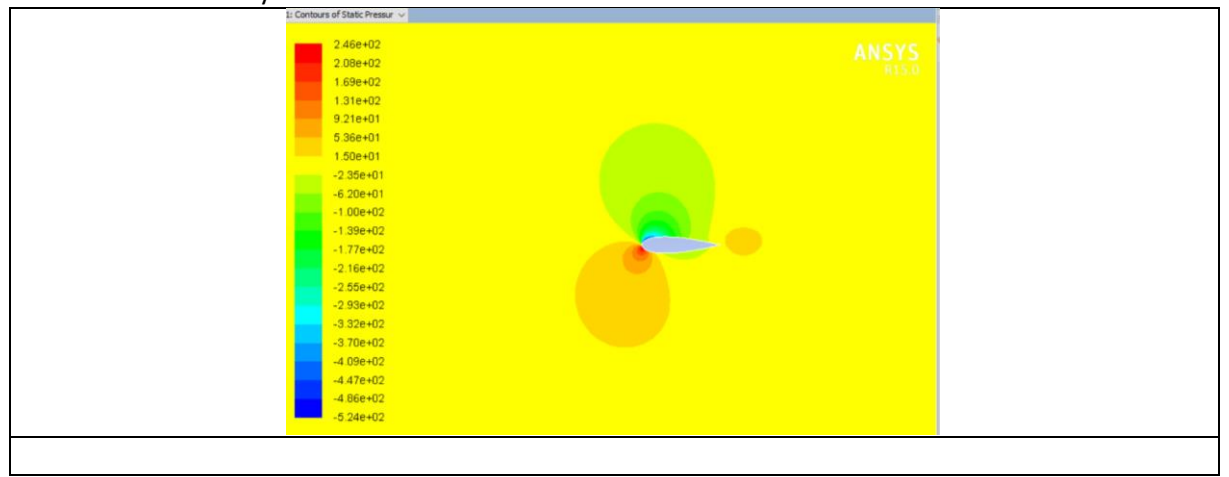

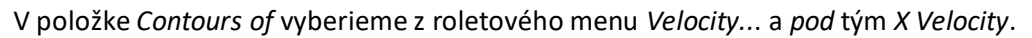

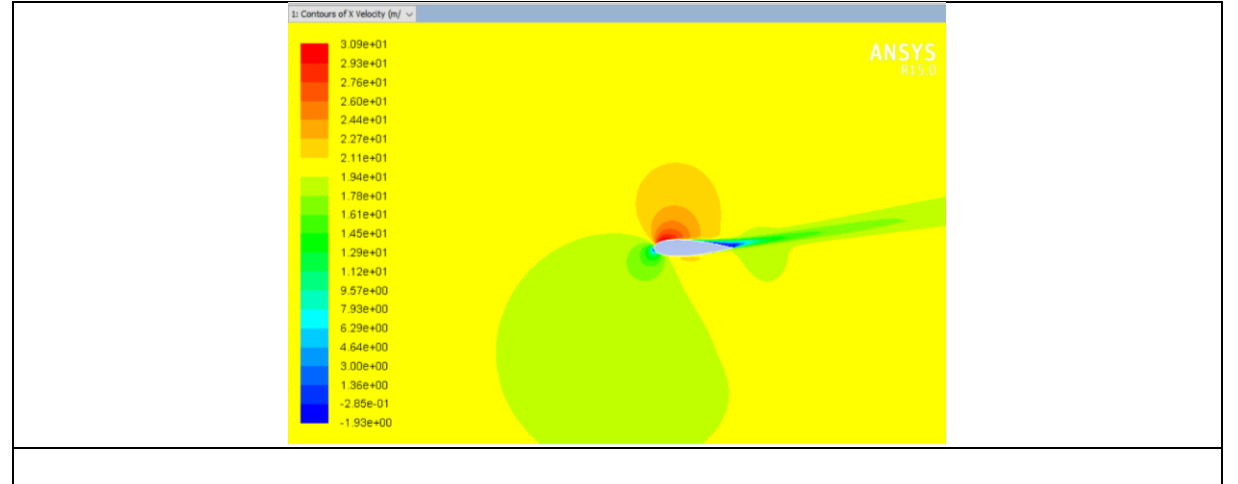

Tieto obrázky nám ukazujú, že nad sacou stranou pri odtokovej hrane je oblasť spätného prúdenia, teda separácie prúdu od profilu. To je aj vysvetlením prečo hodnoty tlakového koeficientu sú blízke nule. Pod položkou *Results* sa nastavíme na *Graphics and Animations* a v okne *Graphics* na *Vectors, Set Up...*, *Display*. Po priblížení k odtokovej hrane profilu dostaneme nasledovný obrázok.

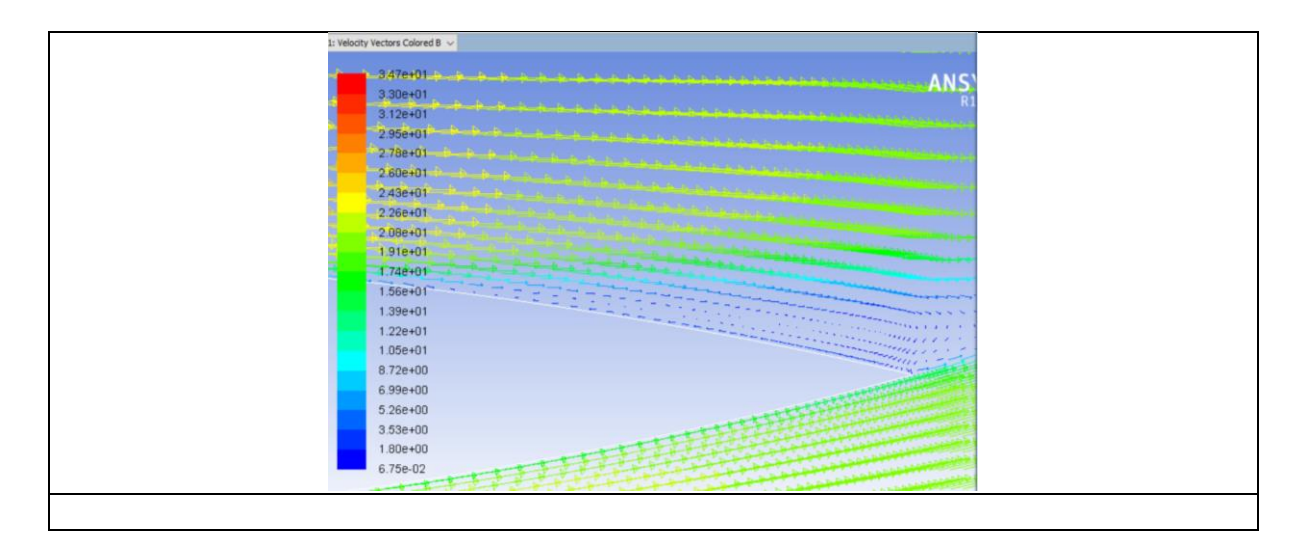

Pod položkou *Results* sa nastavíme na *Graphics and Animations* a v okne *Graphics* na *Contours, Set Up*...Odškrtneme *Filled* a v položke *Contours of* dáme *Velocity...* a *Stream Function.* Klikneme na tlačidlo Display. Zobrazí sa nám obrázok, kde vidíme akým smerom prúdi na profil vzduch.

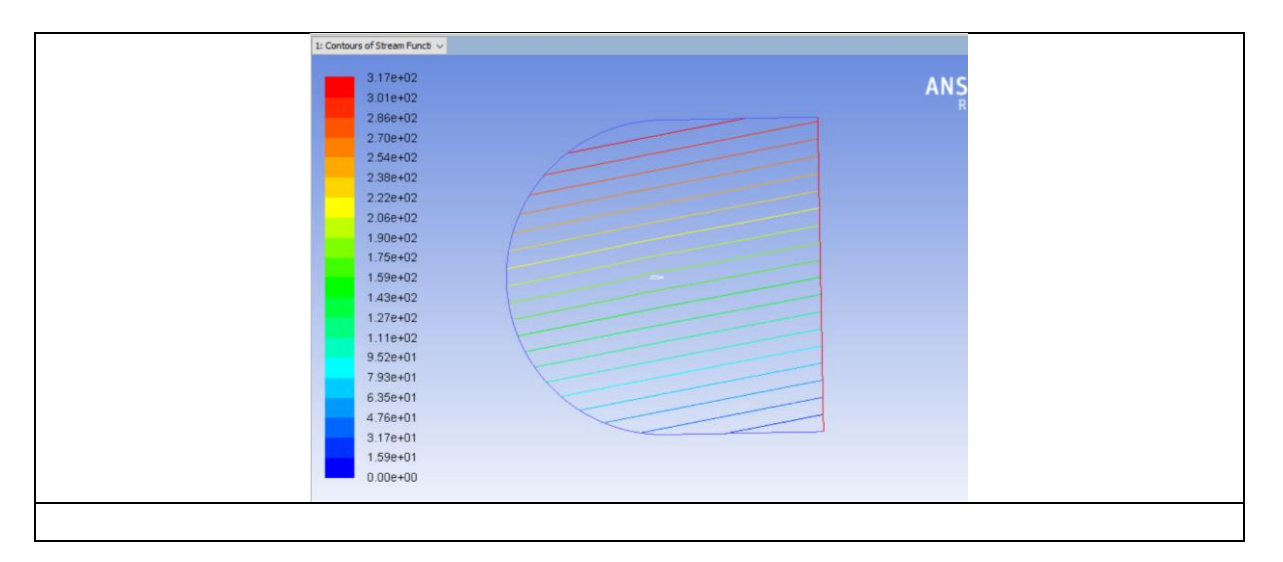

My sa však chceme pozrieť na prúdenie okolo profilu detailnejšie, preto Levels nastavíme na 50 a odškrtneme Auto Range. Do okien Min a Max dáme 168 a 173. Display.

| Contours             | ~                      |  |
|----------------------|------------------------|--|
| Options              | Contours of            |  |
| Filed                | Velocity ~             |  |
| Global Range         | Stream Function $\sim$ |  |
| Auto Range           | Min (kg/s) Max (kg/s)  |  |
| Clip to Range        | 168 173                |  |
| Draw Mesh            | Surfaces 🔰 🔳 =         |  |
|                      | Interior-surface_body  |  |
| Levels Satur         | pressure_outlet        |  |
| SO A I               | surface_body           |  |
|                      | velocity_inlet         |  |
|                      | wai_ps v               |  |
| Surface Name Pattern | New Surface *          |  |
| Match                | Surface Turner         |  |
| P                    | Surface Types          |  |
|                      | dats A                 |  |
|                      | exhaust-fan            |  |
|                      | fan                    |  |
|                      |                        |  |
| Display              | Compute Class Halo     |  |
| Display              | compute close Help     |  |

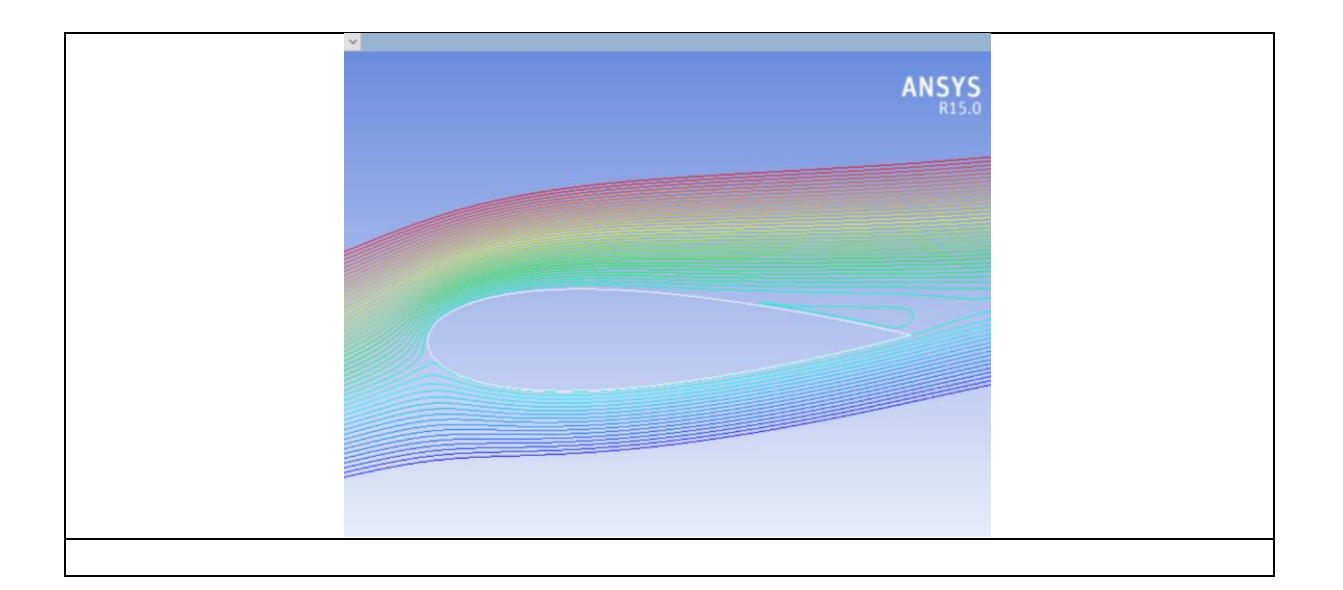